ОКП 4222 12 ТН ВЭД 8537 10 910 0

Утверждён ЮЯИГ.421453.026-01 РЭ-ЛУ

# БЛОК КОНТРОЛЯ И УПРАВЛЕНИЯ БУК-02-01

Руководство по эксплуатации ЮЯИГ.421453.026-01 РЭ

#### Уважаемый потребитель!

ООО предприятие «КОНТАКТ-1» благодарит Вас за внимание, проявленное к нашей продукции, и просит сообщить свои пожелания по улучшению содержания данного документа, а также описанного в нем изделия. Ваши пожелания можно направить по почтовому или электронному адресам:

Россия, 390010, г. Рязань, проезд Шабулина, 18; ООО предприятие «КОНТАКТ-1»;

e-mail: market@kontakt-1.ru; http://www.kontakt-1.ru,

а также связаться со службой маркетинга по телефонам: (4912) 33-21-23, (4912) 38-75-99, (4912) 39-18-82. В Вашем распоряжении телефоны-факсы: (4912) 21-42-18 и (4912) 37-63-51.

Воспользовавшись указанными выше координатами, Вы можете получить консультации специалистов предприятия по применению нашей продукции.

Пожалуйста, внимательно изучите настоящее руководство. Это позволит Вам в кратчайшие сроки и наилучшим образом использовать приобретенное изделие.

ООО предприятие «КОНТАКТ-1» оставляет за собой право вносить в настоящее руководство и конструкцию изделия изменения без уведомления об этом потребителей.

Авторские права на изделие и настоящее руководство принадлежат ООО предприятие «КОНТАКТ-1».

| Содержание |
|------------|
|------------|

| <ul> <li>1 Описание и работа</li> <li>1.1 Назначение</li> <li>1.2 Технические характеристики</li> <li>1.3 Состав и работа</li> <li>1.4 Маркировка</li> <li>1.5 Упаковка</li> </ul>                       | 4<br>5<br>6<br>18<br>18    |
|----------------------------------------------------------------------------------------------------|----------------------------|
| 2 Использование по назначению<br>2.1 Подготовка к использованию<br>2.2 Использование блока БУК-02-01<br>2.3 Меры безопасности при использовании блока БУК-02-01<br>2.4 Перечень возможных неисправностей | 19<br>19<br>38<br>38<br>38 |
| 3 Комплектность                                                                                                    | 39                         |
| 4 Гарантии изготовителя                                                                                                    | 39                         |
| 5 Свидетельство о приемке и упаковывании                                                                                                    | 39                         |
| 6 Движение изделия в эксплуатации                                                                                                    | 40                         |
| <b>7 Техническое обслуживание</b><br>7.1 Общие указания<br>7.3 Меры безопасности                                                                                                    | 40<br>40<br>40             |
| <b>8 Хранение и транспортирование</b><br>8.1 Хранение<br>8.2 Транспортирование                                                                                                    | 41<br>41<br>41             |
| 9 Утилизация                                                                                                    | 41                         |
| 10 Особые отметки                                                                                                    | 41                         |
| Приложение А Блок БУК-02-01. Габаритные и установочные размеры<br>Приложение Б Протокол Modbus<br>Приложение В Схема подключения внешних устройств<br>Приложение Г Графическая схема меню прибора        | 42<br>43<br>47<br>48       |

Руководство по эксплуатации содержит сведения о конструкции, принципе действия, характеристиках блока контроля и управления БУК-02-01 (далее – блок БУК-02-01) и указания, необходимые для правильной и безопасной его эксплуатации, технического обслуживания, текущего ремонта, хранения и транспортирования. Кроме того, документ содержит значения основных параметров и характеристик блока БУК-02-01, сведения о его упаковке, приемке и утилизации, а также сведения, удостоверяющие гарантии изготовителя.

Предприятием-изготовителем блока БУК-02-01 является ООО предприятие «КОНТАКТ-1», Россия, 390010, г. Рязань, проезд Шабулина, 18

#### 1 Описание и работа

#### 1.1 Назначение

1.1.1 Блок БУК-02-01 предназначен для решения совместно с другими средствами автоматизации следующих задач:

- непрерывного-измерения-уровня и температуры контролируемой среды;

- формирования-сигналов управления объектами и процессами.

1.1.2 Функционирование блока БУК-02-01 обеспечивается в комплекте со следующими техническими средствами:

- радиоволновыми преобразователями уровня БАРС 341И, БАРС 351И и БАРС 352И, поддерживающими протокол Modbus RTU (далее - приборы БАРС 3XX);

- радиоволновыми уровнемерами БАРС 322МИ, БАРС 332МИ, поддерживающими протокол Modbus RTU (далее - приборы БАРС 3XX);

- преобразователем температуры ТЕМП-01(далее — приборы ТЕМП-01);

- персонольным компьютером (ПК);

- блоком сопряжения интерфейсов RS 485 — RS 232 (для связи с ПК).

1.1.3 Блок БУК-02-01 обеспечивает выполнение следующих основных функ-ций:

- формирование выходного напряжения +24В для питания приборов БАРС 3XX и ТЕМП-01;

- настройку приборов БАРС 3XX и ТЕМП-01;

- отображение измерительной информации, полученной от приборов БАРС 3XX, об уровне, расстоянии, свободному пространстве и ошибках;

- отображение измерительной информации, полученной от приборов ТЕМП-01, о температуре ;

- вычисление средней температуры контролируемой среды;

- архивирование измерительной информации об уровне и средней температуре с возможностью просмотра архива в виде таблиц и графиков, иллюстрирующих изменение измеряемых величин во времени; - пересчет значений уровня в вычисляемую величину (объем, массу и т.д.) по тарировочным таблицам;

- отработку до двух уставок уровня по каждому входу, с формированием выходного сигнала «открытый коллектор» при срабатывании каждой уставки;

- ведение «Журнала событий»;

- обмен данными с другими устройствами по интерфейсу RS 485 (протокол Modbus RTU).

1.1.4 Пример записи блока БУК-02-01 при заказе и (или) в другой документации:

#### Блок контроля и управления БУК-02-01 ТУ 4222-041-12196008-2013

1.2 Технические характеристики

| 1.2.1 Входной кодовый сигнал (линия Master) | RS 485 |
|---------------------------------------------|--------|
| 1.2.2 Выходной кодовый сигнал (линия Slave) | RS 485 |

1.2.3 Выходные дискретные сигналы (по спецификации шестнадцатиканального модуля дискретного вывода М-7045D):

|       | - КОЛИЧЕСТВО                                   | 16                         |
|-------|------------------------------------------------|----------------------------|
|       | - тип выхода                                   | открытый коллектор по "+"  |
|       | - напряжение нагрузки постоянного тока, В      | 1040                       |
|       | - ток нагрузки, А                              | 0,65                       |
|       | - электрическая прочность изоляции, В          | 3750                       |
|       | 1.2.4 Выходное напряжение, В                   | 24                         |
|       | 1.2.5 Выходной ток, А, не более                | 4                          |
|       | 1.2.6 Параметры питания:                       |                            |
|       | - диапазон напряжения переменного тока, В      | 100 240                    |
|       | - частота, Гц                                  | 5060                       |
|       | 1.2.7 Максимальная потребляемая мощность, Вт   | 90                         |
| духа: | 1.2.8 Устойчивость к воздействию температуры и | влажности окружающего воз- |
|       | - диапазон температур, °С                      | от плюс 5 до плюс 50       |
|       | - относительная влажность (при 35°C), %        | 80 без конденсации         |
|       |                                                | влаги                      |
|       | - атмосферное давление, кПа                    | от 84 до 106,7 (размещение |
|       |                                                | на высоте до 1000 м над    |

|                                                | уровнем моря)       |
|------------------------------------------------|---------------------|
| 1.2.9 Степень защиты, обеспечиваемая оболочкой | 1                   |
| блока БУК-02-01 по ГОСТ 14254-96 (МЭК 529-89)  | IP65                |
| 1.2.10 Количество каналов измерения            | 8                   |
| 1.2.11 Количество уставок сигнализации уровня  | 2 по каждому каналу |
| 1.2.12 Показатели надежности:                  |                     |
| - наработка на отказ, час., не менее           | 67000               |
| - срок службы, лет                             | 10                  |
| 1.2.13 Масса, кг, не более                     | 8                   |
|                                                |                     |

1.2.14 Габаритные и установочные размеры блока БУК-02-01 приведены в приложении А .

1.3 Состав и работа

1.3.1 В состав блока БУК-02-01 входят следующие изделия:

- сенсорная графическая панель МТ6070iH Weintek, установленная на дверце шкафа запирающейся ключом;

- шестнадцатиканальный модуль дискретного вывода с изоляцией и индикацией М-7045D (далее - модуль М-7045D);

- блок питания LOGO! Power 6EP1332-1SH52;

- программное обеспечение - «Программа БУК-02-01».

1.3.2 Блок БУК-02-01 функционирует следующим образом. После подачи питания и первичной настройки блок БУК-02-01 осуществляет:

- циклический опрос приборов БАРСЗХХ и ТЕМП-01;

- обработку полученной измерительной информации ;

- вычисление минимальной и максимальной температуры, а также средней температуры контролируемой среды;

- отработку до двух уставок уровня по каждому входу, с формированием выходного дискретного сигнала при срабатывании каждой уставки.

Блок БУК-02-01 осуществляет архивирование измерительной информации об уровне и средней температуре контролируемой среды и ведение «Журнала событий».

Блок БУК-02-01 позволяет также производить обмен данными с ПК по интерфейсу RS 485 с использованием протокола Modbus RTU (приложение Б). Настройки СОМ-порта для работы с блоком БУК-02-01:

скорость — 9600 бод;

- число битов данных — 8;

- контроль чётного числа единиц в кадре (even parity);

- число стоп-битов — 1.

Для передачи сообщений используется режим RTU (Remote Terminal Unit) протокола Modbus.

1.3.3 На дисплее сенсорной панели блока БУК-02-01 могут индицироваться следующие экраны:

а) **«Основной экран»** (п. 2.1.8), на котором в виде таблиц отображаются показания восьми приборов БАРС ЗХХ, состояния уставок уровня контролируемой среды, значения вычисляемых по тарировочным таблицам величин (объема, массы и т.д.);

б) **«Дополнительный экран»** (п. 2.1.9), на котором в виде таблиц отображаются минимальные и максимальные значения температур, измеренных восемью приборами ТЕМП -01, усредненные значения температур, измеренных датчиками, находящимися в зоне чувствительного элемента, погруженной в контролируемую среду, состояния уставок-уровня контролируемой среды, а также уровень контролируемой среды, измеренный приборами БАРС 3XX;

в) **«Вход 1. Барс»** ... **«Вход 8. Барс»**, на которых отображается измерительная информация по одному из выбранных входов блока БУК-02-01, к которому подключен прибор-БАРС 3ХХ (п. 2.1.10). Кроме того, здесь предусмотрена возможность просмотра пользователем информации из архива о значениях уровня контролируемой среды в различные моменты времени в виде таблиц или графиков;

г) **«Вход 1. Темп»** ... **«Вход 8. Темп»**, на которых отображается измерительная информация по одному из выбранных входов блока БУК-02-01, к которому подключен прибор ТЕМП-01 (п. 2.1.10). Кроме того, здесь предусмотрена возможность просмотра пользователем информации из архива о значениях средней температуры контролируемой среды в различные моменты времени в виде таблиц или графиков;

д) **«Вход 1. Барс. Настройка»** ... **«Вход 8. Барс. Настройка»** (п. 2.1.11), с помощью которых пользователь имеет возможность осуществить следующие действия:

- задавать тип прибора из списка: БАРС 351И.XX, БАРС 352И.XX,

БАРС 341И.XX, БАРС 322МИ-XX/БАРС 332МИ-XX;

- задавать значения двух уставок уровня контролируемой среды;

- задавать заводской номер прибора;

- вводить в прибор БАРС 3XX системный адрес, соответствующий номеру входа блока БУК-02-01;

- включать или выключать опрос прибора БАРС 3XX;

- выбирать номер тарировочной таблицы (от 1 до 8), по которой будет определяться вычисляемая величина - объема, массы и т.д.;

- считывать или записывать настройки выбранного прибора БАРС 3XX.

е) «Вход 1. Темп. Настройка» ... «Вход 8. Темп. Настройка» (п. 2.1.12), с помощью которых пользователь имеет возможность осуществить следующие действия:

- задавать заводской номер прибора;

- вводить в прибор ТЕМП-01 системный адрес, соответствующий номеру входа блока БУК-02-01;

- считывать количество датчиков температуры чувствительного элемента прибора ТЕМП-01;

- включать или выключать опрос прибора ТЕМП-01;

– задавать уровень **T1**, предназначенный для вычисления количества датчиков температуры, находящихся в зоне чувствительного элемента, погруженной в контролируемую среду, для последующего вычисления средней температуры контролируемой среды в резервуаре;

- просматривать температуру всех датчиков чувствительного элемента прибора ТЕМП-01;

ж) «Диаграмма уровня» (п. 2.1.14), на котором отображаются значения уровня контролируемой среды по восьми входам блока БУК-02-01 в виде диаграмм. Для масштабирования имеется возможность задать:

- диапазон значений уровня контролируемой среды;

- значения верхнего и нижнего предельных уровней контролируемой среды.

При этом, если измеренный уровень контролируемой среды находится в пределах заданного диапазона значений, диаграмма имеет синий цвет, при уровне выше верхнего предельного значения - красный, при уровне ниже нижнего предельного - желтый;

и) **«Диаграмма температуры»** (п. 2.1.13), на котором отображаются значения температуры, измеренные всеми датчиками, установленными в чувствительном элементе прибора ТЕМП-01, подключенного к выбранному входу блока БУК-02-01, в виде диаграмм. Для масштабирования имеется возможность задать:

- диапазон значений температуры;

- верхнее и нижнее предельные значения температуры.

При этом, если измеренные температуры находятся в пределах заданного диапазона, диаграмма имеет синий цвет, при температуре выше верхнего предельного значения - красный, при температуре ниже нижнего предельного - желтый;

к) **«Диаграмма Тср»** (п. 2.1.15), на котором отображаются значения средних температур контролируемой среды по восьми входам в виде диаграмм. Для масштабирования имеется возможность задать:

- диапазон значений температуры;

- верхнее и нижнее предельные значения средней температуры.

При этом, если усредненные значения измеренных температур находятся в пределах заданного диапазона, диаграмма имеет синий цвет, при температуре

выше верхнего предельного значения - красный, при температуре ниже нижнего предельного — желтый;

л) «События» (п. 2.1.16), на котором осуществляется просмотр «Журнала событий». В «Журнале событий» фиксируются:

- включение блока БУК-02-01;

- коды ошибок, по которым определяются неисправности приборов

БАРС 3XX и ТЕМП-01, а также неисправности самого блока БУК-02-01;

- включение или выключение уставок уровня;

м) «Настройка БУК-02-01» (п. 2.1.17), на котором пользователь имеет возможность задать следующие параметры:

- дату и время;

- системный адрес блока БУК-02-01;

- пароль для доступа к экранам настройки входов блока БУК-02-01 и ввода тарировочных таблиц;

н) **«Таблица 1» … «Таблица 8»** (п. 2.1.17), на которых пользователь имеет возможность ввести тарировочные таблицы. Каждая тарировочная таблица содержит 32 пары значений **H** и **V**, где **H** – уровень контролируемой среды , мм, **V** – вычисляемая величина от 0 до 99999,9.

Доступ к экранам «Вход 1. Барс. Настройка» ... «Вход 8. Барс. Настройка», «Вход 1. Темп. Настройка» ... «Вход 8. Темп. Настройка», «Таблица 1» ... «Таблица 8» защищен паролем.

1.3.4 Обмен информацией блока БУК-02-01 с ПК по интерфейсу RS 485 производится через **регистры** (таблица 1).

| Адрес | Описание                       | Формат представления<br>информации |
|-------|--------------------------------|------------------------------------|
|       | Вход 1. Барс                   |                                    |
| 100   | Код ошибки                     | uint16                             |
| 101   | Расстояние, мм (младшее слово) | 0 50000 floot*1                    |
| 102   | Расстояние, мм (старшее слово) | 050000, noat                       |

Таблица 1

| 103 | Свободное пространство, мм (младшее слово) |                   |
|-----|--------------------------------------------|-------------------|
| 104 | Свободное пространство, мм (старшее слово) | 050000, 10at      |
| 105 | Текущий уровень, мм (младшее слово)        | 050000, float     |
| 106 | Текущий уровень, мм (старшее слово)        |                   |
| 107 | Вычисляемая величина (младшее слово)       | 0 00000 0 floot   |
| 108 | Вычисляемая величина (старшее слово)       | 0                 |
|     | Вход 2. Барс                               |                   |
| 109 | Код ошибки                                 | uint16            |
| 110 | Расстояние, мм (младшее слово)             | 050000, float     |
| 111 | Расстояние, мм (старшее слово)             |                   |
| 112 | Свободное пространство, мм (младшее слово) | 0 50000 floot     |
| 113 | Свободное пространство, мм (старшее слово) | 050000, float     |
| 114 | Текущий уровень, мм (младшее слово)        | 0 50000 floot     |
| 115 | Текущий уровень, мм (старшее слово)        | 050000, 10at      |
| 116 | Вычисляемая величина (младшее слово)       | 0 00000 0 float   |
| 117 | Вычисляемая величина (старшее слово)       | 099999,9, 110at   |
|     | Вход 3. Барс                               |                   |
| 118 | Код ошибки                                 | uint16            |
| 119 | Расстояние, мм (младшее слово)             | 0 50000 float     |
| 20  | Расстояние, мм (старшее слово)             | 050000, lioat     |
| 121 | Свободное пространство, мм (младшее слово) | 0 50000 float     |
| 122 | Свободное пространство, мм (старшее слово) |                   |
| 123 | Текущий уровень, мм (младшее слово)        | 050000, float     |
| 124 | Текущий уровень, мм (старшее слово)        |                   |
| 125 | Вычисляемая величина (младшее слово)       | 0 00000 0 float   |
| 126 | Вычисляемая величина (старшее слово)       | - U99999,9, float |

| Вход 4. Барс |                                            |                   |
|--------------|--------------------------------------------|-------------------|
| 127          | Код ошибки                                 | uint16            |
| 128          | Расстояние, мм (младшее слово)             | 0 E0000 flagt     |
| 129          | Расстояние, мм (старшее слово)             | 050000, IIOat     |
| 130          | Свободное пространство, мм (младшее слово) | 0 50000 floot     |
| 131          | Свободное пространство, мм (старшее слово) | 050000, float     |
| 132          | Текущий уровень, мм (младшее слово)        | 0 50000 ft 1      |
| 133          | Текущий уровень, мм (старшее слово)        | 050000, iloat     |
| 134          | Вычисляемая величина (младшее слово)       | 0 00000 0 float   |
| 135          | Вычисляемая величина (старшее слово)       | 099999,9, iloat   |
|              | Вход 5. Барс                               |                   |
| 136          | Код ошибки                                 | uint16            |
| 137          | Расстояние, мм (младшее слово)             | 0 50000 float     |
| 138          | Расстояние, мм (старшее слово)             | 050000, noat      |
| 139          | Свободное пространство, мм (младшее слово) | 0 50000 float     |
| 140          | Свободное пространство, мм (старшее слово) | 050000, float     |
| 141          | Текущий уровень, мм (младшее слово)        | 0 50000 float     |
| 142          | Текущий уровень, мм (старшее слово)        | 050000, 11081     |
| 143          | Вычисляемая величина (младшее слово)       | 0, 00000 0, floot |
| 144          | Вычисляемая величина (старшее слово)       | 099999,9, fioat   |
| Вход 6. Барс |                                            |                   |
| 145          | Код ошибки                                 | uint16            |
| 146          | Расстояние, мм (младшее слово)             | 0 50000 5 1       |
| 147          | Расстояние, мм (старшее слово)             | 050000, 110at     |
| 148          | Свободное пространство, мм (младшее слово) | 050000, float     |

| 149 | Свободное пространство, мм (старшее слово) |                 |
|-----|--------------------------------------------|-----------------|
| 150 | Текущий уровень, мм (младшее слово)        | 0 E0000 floot   |
| 151 | Текущий уровень, мм (старшее слово)        | 050000, float   |
| 152 | Вычисляемая величина (младшее слово)       |                 |
| 153 | Вычисляемая величина (старшее слово)       | 099999,9, 110at |
|     | Вход 7. Барс                               |                 |
| 154 | Код ошибки                                 | uint16          |
| 155 | Расстояние, мм (младшее слово)             | 0 E0000 floot   |
| 156 | Расстояние, мм (старшее слово)             | 050000, 11081   |
| 157 | Свободное пространство, мм (младшее слово) | 0 50000 floot   |
| 158 | Свободное пространство, мм (старшее слово) | 050000, fioat   |
| 159 | Текущий уровень, мм (младшее слово)        | 0 50000 floot   |
| 160 | Текущий уровень, мм (старшее слово)        | 050000, float   |
| 161 | Вычисляемая величина (младшее слово)       | 0 00000 0 floot |
| 162 | Вычисляемая величина (старшее слово)       | 099999,9, 110at |
|     | Вход 8. Барс                               |                 |
| 163 | Код ошибки                                 | uint16          |
| 164 | Расстояние, мм (младшее слово)             | 0 50000 float   |
| 165 | Расстояние, мм (старшее слово)             | 050000, IIOat   |
| 166 | Свободное пространство, мм (младшее слово) | 0 50000 float   |
| 167 | Свободное пространство, мм (старшее слово) | 050000, TIOAT   |
| 168 | Текущий уровень, мм (младшее слово)        | 0 50000 float   |
| 169 | Текущий уровень, мм (старшее слово)        | 050000, float   |
| 170 | Вычисляемая величина (младшее слово)       | 099999,9, float |

| 171          | Вычисляемая величина (старшее слово)       |                    |
|--------------|--------------------------------------------|--------------------|
| Вход 1. Темп |                                            |                    |
| 11330        | Код ошибки                                 | uint16             |
| 11331        | Tmin, °C (младшее слово)                   | 000 0 000 0 float  |
| 11332        | Tmin, °C (старшее слово)                   | -999,9999,9, 10at  |
| 11333        | Tmax, °C (младшее слово)                   | 000 0 000 0 float  |
| 11334        | Tmax, °C (старшее слово)                   | -999,9999,9, 10at  |
| 11335        | Тср, °С (младшее слово)                    | 000 0 000 0 float  |
| 11336        | Тср, °С (старшее слово)                    | -999,9999,9, 10at  |
| 11337        | Температура в точке 1, °С (младшее слово)  | 000 0 000 0 float  |
| 11338        | Температура в точке 1, °С (старшее слово)  | -999,9999,9, 10at  |
|              |                                            |                    |
| 11399        | Температура в точке 32, °С (младшее слово) | -999,9999,9, float |
| 11400        | Температура в точке 32, °С (старшее слово) |                    |
| 11938        | Количество датчиков                        | 132                |
|              | Вход 2. Темп                               |                    |
| 11401        | Код ошибки                                 | uint16             |
| 11402        | Tmin, °C (младшее слово)                   | 000.0 000.0 floot  |
| 11403        | Tmin, °C (старшее слово)                   | -999,9999,9, fioat |
| 11404        | Tmax, °C (младшее слово)                   |                    |
| 11405        | Tmax, °C (старшее слово)                   | -999,9999,9, float |
| 11406        | Тср, °С (младшее слово)                    | 000 0 000 0 floot  |
| 11407        | Тср, °С (старшее слово)                    | -555,5555,5, 110at |
| 11408        | Температура в точке 1, °С (младшее слово)  | -000 0 000 0 float |
| 11409        | Температура в точке 1, °С (старшее слово)  | -999,9999,9, 110at |

| 11470        | Температура в точке 32, °С (младшее слово) | 000 0 000 0 float  |
|--------------|--------------------------------------------|--------------------|
| 11471        | Температура в точке 32, °С (старшее слово) | -999,9999,9, noat  |
| 11939        | Количество датчиков                        | 132                |
|              | Вход 3. Темп                               |                    |
| 11472        | Код ошибки                                 | uint16             |
| 11473        | Tmin, °C (младшее слово)                   | 000 0 000 0 float  |
| 11474        | Tmin, °C (старшее слово)                   | -999,9999,9, 104   |
| 11475        | Tmax, °C (младшее слово)                   | 000 0 000 0 float  |
| 11476        | Tmax, °C (старшее слово)                   | -999,9999,9, 104   |
| 11477        | Тср, °С (младшее слово)                    | 000 0 000 0 float  |
| 11478        | Тср, °С (старшее слово)                    | -999,9999,9, 1041  |
| 11479        | Температура в точке 1, °С (младшее слово)  | 000 0 000 0 float  |
| 11480        | Температура в точке 1, °С (старшее слово)  | -999,9999,9, 1041  |
|              |                                            |                    |
| 11541        | Температура в точке 32, °С (младшее слово) | 000 0 000 0 float  |
| 11542        | Температура в точке 32, °С (старшее слово) | -999,9999,9, 1041  |
| 11940        | Количество датчиков                        | 132                |
| Вход 4. Темп |                                            |                    |
| 11543        | Код ошибки                                 | uint16             |
| 11544        | Tmin, °C (младшее слово)                   | 000 0 000 0 float  |
| 11545        | Tmin, °С (старшее слово)                   | -555,5555,5, 110at |
| 11546        | Tmax, °C (младшее слово)                   | 000 0 000 0 float  |
| 11547        | Tmax, °C (старшее слово)                   | -ฮฮฮ,ฮฮฮฮ,ฮ, แบลเ  |

11548 Тср, °С (младшее слово) -999,9...999,9, float 11549 Тср, °С (старшее слово) 11550 Температура в точке 1, °С (младшее слово) -999,9...999,9, float Температура в точке 1, °С (старшее слово) 11551 ... 11612 Температура в точке 32, °С (младшее слово) -999,9...999,9, float Температура в точке 32, °С (старшее слово) 11613 11941 Количество датчиков 1...32 Вход 5. Темп 11614 Код ошибки uint16 11615 Tmin, °С (младшее слово) -999,9...999,9, float 11616 Tmin, °С (старшее слово) 11617 Tmax, °С (младшее слово) -999,9...999,9, float 11618 Tmax, °С (старшее слово) Тср, °С (младшее слово) 11619 -999,9...999,9, float 11620 Тср, °С (старшее слово) Температура в точке 1, °С (младшее слово) 11621 -999,9...999,9, float Температура в точке 1, °С (старшее слово) 11622 . . . Температура в точке 32, °С (младшее слово) 11683 -999,9...999,9, float Температура в точке 32, °С (старшее слово) 11684 11942 Количество датчиков 1...32 Вход 6. Темп 11685 Код ошибки uint16

| 11686        | Tmin, °C (младшее слово)                   | -999,9999,9, float |
|--------------|--------------------------------------------|--------------------|
| 11687        | Tmin, °C (старшее слово)                   |                    |
| 11688        | Tmax, °C (младшее слово)                   | -999,9999,9, float |
| 11689        | Tmax, °C (старшее слово)                   |                    |
| 11690        | Тср, °С (младшее слово)                    | 000 0 000 0 float  |
| 11691        | Тср, °С (старшее слово)                    | -999,9999,9, fioat |
| 11692        | Температура в точке 1, °С (младшее слово)  | _000 0 000 0 float |
| 11693        | Температура в точке 1, °С (старшее слово)  | -999,9999,9, 104   |
|              |                                            |                    |
| 11754        | Температура в точке 32, °С (младшее слово) | _000 0 000 0 float |
| 11755        | Температура в точке 32, °С (старшее слово) | -999,9999,9, 110at |
| 11943        | Количество датчиков                        | 132                |
| Вход 7. Темп |                                            |                    |
| 11756        | Код ошибки                                 | uint16             |
| 11757        | Tmin, °C (младшее слово)                   | _000 0 000 0 float |
| 11758        | Tmin, °C (старшее слово)                   | -999,9999,9, 10at  |
| 11759        | Tmax, °C (младшее слово)                   | _000 0 000 0 float |
| 11760        | Tmax, °C (старшее слово)                   | -999,9999,9, 104   |
| 11761        | Тср, °С (младшее слово)                    | -999,9999,9, float |
| 11762        | Тср, °С (старшее слово)                    |                    |
| 11763        | Температура в точке 1, °С (младшее слово)  | -999,9999,9, float |
| 11764        | Температура в точке 1, °С (старшее слово)  |                    |
|              |                                            |                    |
| 11825        |                                            |                    |
|              | Температура в точке 32, °С (младшее слово) | _000 0 000 0 floot |

#### Продолжение таблицы 1

| 11944 | Количество датчиков                        | 132                |  |  |  |  |  |  |
|-------|--------------------------------------------|--------------------|--|--|--|--|--|--|
|       | Вход 8. Темп                               |                    |  |  |  |  |  |  |
| 11827 | Код ошибки                                 | uint16             |  |  |  |  |  |  |
| 11828 | Tmin, °C (младшее слово)                   | 000 0 000 0 floot  |  |  |  |  |  |  |
| 11829 | Tmin, °C (старшее слово)                   | -999,9999,9, 10at  |  |  |  |  |  |  |
| 11830 | Tmax, °C (младшее слово)                   | 000 0 000 0 floot  |  |  |  |  |  |  |
| 11831 | Tmax, °C (старшее слово)                   | -999,9999,9, 110at |  |  |  |  |  |  |
| 11832 | Тср, °С (младшее слово)                    |                    |  |  |  |  |  |  |
| 11833 | Тср, °С (старшее слово)                    | -999,9999,9, float |  |  |  |  |  |  |
| 11834 | Температура в точке 1, °С (младшее слово)  | 000 0 000 0 floot  |  |  |  |  |  |  |
| 11835 | Температура в точке 1, °С (старшее слово)  | -999,9999,9, 1081  |  |  |  |  |  |  |
|       |                                            |                    |  |  |  |  |  |  |
| 11896 | Температура в точке 32, °С (младшее слово) | 000 0 000 0 floot  |  |  |  |  |  |  |
| 11897 | Температура в точке 32, °С (старшее слово) | -999,9999,9, float |  |  |  |  |  |  |
| 11945 | Количество датчиков                        | 132                |  |  |  |  |  |  |

#### Примечания

<sup>\*</sup>1 Значение представлено как короткое вещественное число по стандарту IEEE-754 и расположено в регистрах таким образом, что при передаче двух последовательных регистров байты числа в ответе или запросе идут в следующем порядке:

|       |                  |                        |                  |                         |                  |                         |                       | LSB              |
|-------|------------------|------------------------|------------------|-------------------------|------------------|-------------------------|-----------------------|------------------|
| биты  | 7                | 6                      | 5                | 4                       | 3                | 2                       | 1                     | 0                |
| байты |                  |                        |                  | 3                       | Экспонента       | (E)                     |                       |                  |
| 1     | SN               | 2 <sup>7</sup>         | 2 <sup>6</sup>   | <b>2</b> ⁵              | 2 <sup>4</sup>   | 2 <sup>3</sup>          | <b>2</b> <sup>2</sup> | 2 <sup>1</sup>   |
|       | (E)              |                        | Мантисса (F)     |                         |                  |                         |                       |                  |
| 2     | 2º               | <b>2</b> <sup>-1</sup> | 2-2              | 2-3                     | 2-4              | 2-5                     | 2-6                   | 2-7              |
|       |                  | -                      |                  | Манти                   | ucca (F)         |                         |                       |                  |
| 3     | 2-8              | 2 <sup>-9</sup>        | 2 <sup>-10</sup> | <b>2</b> <sup>-11</sup> | 2 <sup>-12</sup> | 2 <sup>-13</sup>        | 2 <sup>-14</sup>      | 2 <sup>-15</sup> |
|       |                  | Мантисса (F)           |                  |                         |                  |                         |                       |                  |
| 4     | 2 <sup>-16</sup> | 2 <sup>-17</sup>       | 2 <sup>-18</sup> | <b>2</b> <sup>-19</sup> | 2 <sup>-20</sup> | <b>2</b> <sup>-21</sup> | 2-22                  | 2 <sup>-23</sup> |

LSB — наименее значимый бит (Least Significant Bit), SN — знак (sign).

2 В случае, когда данные отсутствуют, передается значение "nan" – 0xFFFF.

1.3.9 Для чтения регистров требуется 150-500 мс. При наличии ошибок обмена с приборами скорость ответа уменьшается на 100-200 мс. Рекомендуемые на-

стройки таймаутов СОМ-порта при работе с блоком БУК-02-01 из операционной системы Windows:

- интервал между символами (*ReadIntervalTimeout*) — 50 мс;

- множитель (*ReadTotalTimeoutMultiplier*) — 2 мс;

- константа общего таймаута (ReadTotalTimeoutConstant) — 1000 мс.

1.3.10 В блоке БУК-02-01 реализована функция сбережения ресурса сенсорной панели. Если в течение пяти минут не нажимаются никакие кнопки на том или ином экране, то происходит выключение подсветки. Для включения подсветки необходимо прикоснуться к экрану сенсорной панели. Если происходит любое событие - ошибки, включение уставоки т. п. - подсветка включается автоматически. При включении подсветки всегда открывается **«Основной экран»**.

## 1.4 Маркировка

1.4.1 На табличках, размещенных на корпусе блока БУК-02-01, выполнена маркировка, содержащая:

- название страны и наименование предприятия-изготовителя;

- наименование и условное обозначение блока БУК-02-01;

- символ двойной изоляции

- код степени защиты, обеспечиваемой оболочкой, по ГОСТ14254-96

(MЭК 529-89);

- заводской номер;

- дата изготовления;

-напряжение питания и значение максимальной мощности.

1.4.2 Блок питания LOGO! Power 6EP1332-1SH52 маркируется символом

# "Внимание! Опасное напряжкение" 🍊 .

1.4.3 На внутренней стороне дверцы шкафа приклеена табличка со схемой подключения внешних устройств.

1.4.4 Надписи на табличках, размещенных на корпусе блока БУК-02-01, выполнены фотохимическим способом. Материал табличек - самоклеющаяся алюминиевая фольга.

1.4.5 Схема подключения выполнена полиграфическим способом на самоклеющейся бумаге, покрытой пластиковой пленкой.

## 1.5 Упаковка

1.5.1 Блок БУК-02-01 с руководством по эксплуатации и ключом, уложенными в полиэтиленовый пакет, упаковывается в индивидуальную тару – ящик в соответствии с чертежом упаковки.

#### 2 Использование по назначению

#### 2.1 Подготовка к использованию

2.1.1 Монтаж блока БУК-02-01 должен производиться с учётом требований гл.7.3 «Правил устройства электроустановок" (ПУЭ), «Правил технической эксплуатации электроустановок потребителей» (ПТЭЭП), «Межотраслевых правил по охране труда (правил безопасности) при эксплуатации электроустановок потребителей» (ПОТ Р М-016-2001), а также настоящего руководства.

2.1.2 Корпус блока БУК-02-01 закрепляется на стене или на щите с помощью четырех болтов М8 (присоединительные размеры — см. приложение А).

2.1.3 Линию связи блока БУК-02-01 с приборами БАРСЗХХ и ТЕМП-01, а также ПК рекомендуется вести кабелем типа «витая пара» в резиновой или пластикатной изоляции с внешним диаметром от 7,5 до 12,5 мм. Подключение указанных устройств к линии интерфейса RS 485 производится согласно руководствам по эксплуатации этих приборов.

2.1.4 Подключение кабелей к блоку БУК-02-01 производится в соответствии с электрической схемой подключения (приложение В).

2.1.5 При прокладке внешних кабелей должны быть предусмотрены устройства для разгрузки жил кабелей от растяжения на расстоянии не более 0,5 м от кабельных вводов блока БУК-02-01.

2.1.6 Перед включением блока БУК-02-01 необходимо осуществить следующие действия:

- подключить приборы БАРСЗХХ и ТЕМП-01 к линии питания и порту Master интерфейса RS 485 блока БУК-02-01;

- при работе в АСУ ТП подключить ПК через преобразователь интерфейсов к порту Slave интерфейса RS 485 блока БУК-02-01.

После этого следует подать питание на БУК-02-01.

#### 2.1.7 ВНИМАНИЕ! ПРИ ПЕРВОМ ВКЛЮЧЕНИИ ПРИБОРА НЕОБХОДИМО ВЫПОЛНИТЬ НАСТРОЙКУ ОБЩИХ ПАРАМЕТРОВ БЛОКА БУК-02-01 (п. 2.1.17) И ПАРАМЕТРОВ ИСПОЛЬЗУЕМЫХ ИЗМЕРИТЕЛЬНЫХ КАНАЛОВ, СООТВЕСТВУЮ-ЩУЮ ПОДКЛЮЧЕННЫМ ПРИБОРАМ БАРСЗХХ (п. 2.1.11) и ТЕМП-01 (п. 2.1.12).

2.1.8 При включении питания на сенсорной панели блока БУК-02-01 открывается **«Основной экран»** (рисунок 1), на который построчно выводится информация, собранная с приборов БАРСЗХХ. Она содержит показания уровня, показания свободного пространства, измеренное расстояние, величину, вычисляемую по тарировочной таблице, код ошибки (см. руководство по эксплуатации конкретного прибора БАРСЗХХ).

Примечание - В столбце «**Код ошибки**» помимо кода ошибки конкретного прибора БАРСЗХХ, могут высвечиваться: значение 31000, что значит - опрос выключен, или значение 30000, что означает отсутствие связи с прибором.

В столбце «**Уровень, мм**» по обе стороны от показаний уровня индицируется состояние уставок уровня в виде кружочков. Если цвет кружочка белый – уставка выключена, если желтый – уставка включена, но не сработала, а если красный – уставка включена и сработала. С помощью кнопок желтого цвета «Вход 1»...«Вход 8», «Диаграмма Барса», «Дополнительный», «События» и «Настройка» осуществляется переход к соответствующим экранам.

Если по входу отключен опрос приборов БАРСЗХХ, или не приходят данные от них, то в столбце «**Уровень, мм**» выводится сообщение "nan" (данные не определены)

| 11 / 03 / 20 | 13           |                  | Основной з                    | экран              |                             | 17:04:35    |
|--------------|--------------|------------------|-------------------------------|--------------------|-----------------------------|-------------|
| г            | —Уровень, мм | — <sub>г</sub> п | Свободное<br>ространство, мм_ | "Расстояние, мм. " | Вычисляемая<br>– величина – | Код ошибки_ |
| Вход 1       | 0.0          | <b>o</b>         | 0.0                           | 0.0                | 0.0                         | 0           |
| Вход 2       | 0.0          | <u> </u>         | 0.0                           | 0.0                | 0.0                         | 0           |
| Вход 3       | 0.0          | <u> </u>         | 0.0                           | 0.0                | 0.0                         | 0           |
| Вход 4       | 0.0          | <u> </u>         | 0.0                           | 0.0                | 0.0                         | 0           |
| Вход 5       | 0.0          | <u> </u>         | 0.0                           | 0.0                | 0.0                         | 0           |
| Вход 6       | 0.0          | <u></u>          | 0.0                           | 0.0                | 0.0                         | 0           |
| Вход 7       | 0.0          | <u> </u>         | 0.0                           | 0.0                | 0.0                         | 0           |
| Вход 8       | 0.0          | <b>)</b>         | 0.0                           | 0.0                | 0.0                         | 0           |
| Диаграмма    | Барса        | Допол            | нительный                     | События            |                             | Настройка   |

Рисунок 1

2.1.9 При нажатии кнопки **«Дополнительный»** происходит переход на **«Дополнительный экран»** (рисунок 2), на который построчно выводится информация, собранная с приборов ТЕМП-01. Она содержит показания минимальной и максимальной температуры, показания средней температуры контролируемой среды, код ошибки. На экран, кроме того, выводятся показания уровня контролируемой среды, измеренные приборами БАРСЗХХ.

Примечание - В столбце «Код ошибки» могут высвечиваться: значение 21000, что значит - опрос выключен, или значение 20000, что означает отсутствие связи с прибором.

В столбце «**Уровень, мм**» по обе стороны от показаний уровня аналогично п. 2.1.8- индицируется состояние уставок уровня.

С помощью кнопок желтого цвета «Вход 1»...«Вход 8», «Диаграмма Барса», «Основной экран», «Диаграмма Тср» «События» и «Настройка» осуществляется переход к соответствующим экранам для просмотра данных с прибора ТЕМП-01, подключенного к выбранному входу.

Если по входу отключен опрос приборов ТЕМП-01, или не приходят данные от прибора, то в поле «**Уровень, мм**» выводится сообщение "nan" (данные не определены).

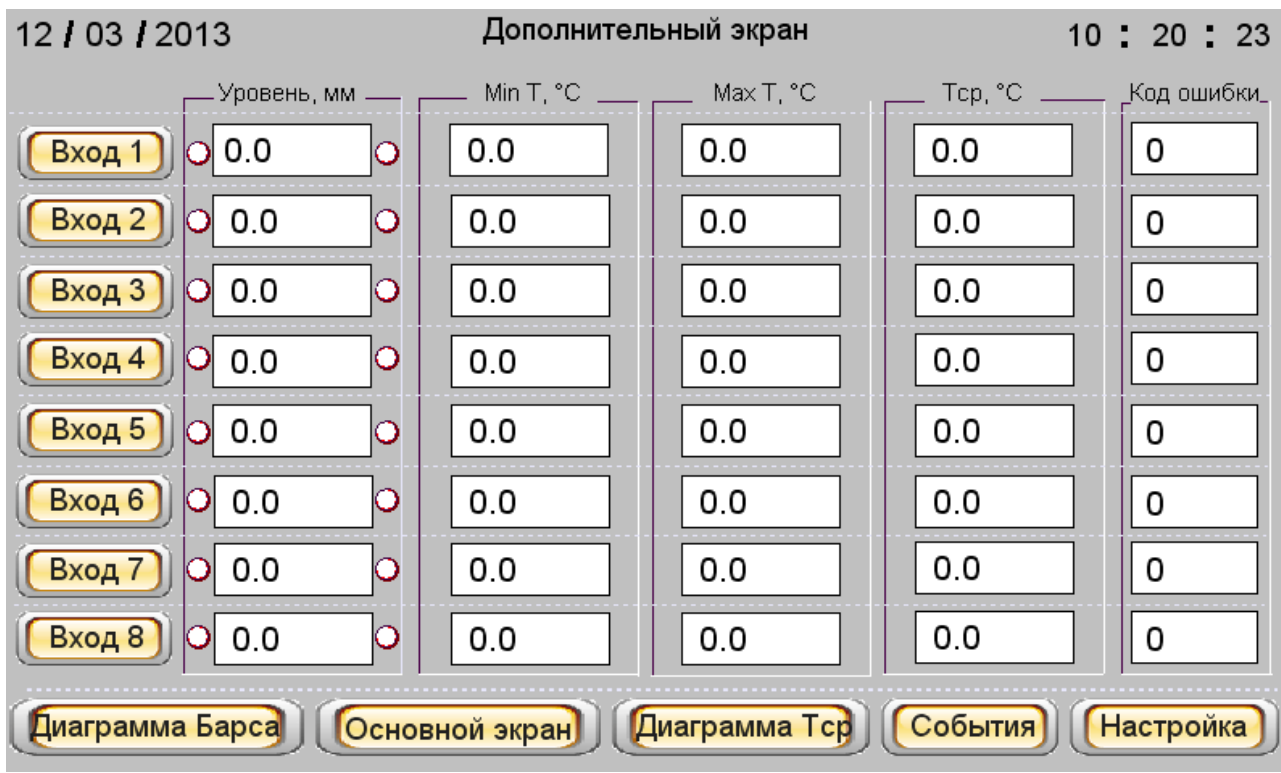

Рисунок 2

2.1.10 Кнопка «Вход 1»...«Вход 8» может быть нажата как на «Основном экране», так и на «Дополнительном».

а) При нажатии на одну из восьми кнопок «**Вход 1**»...«**Вход 8**» «**Основного** экрана» происходит переход к одному из экранов «**Вход 1. Барс**»...«**Вход 8. Барс**» (рисунок 3, рисунок 4).

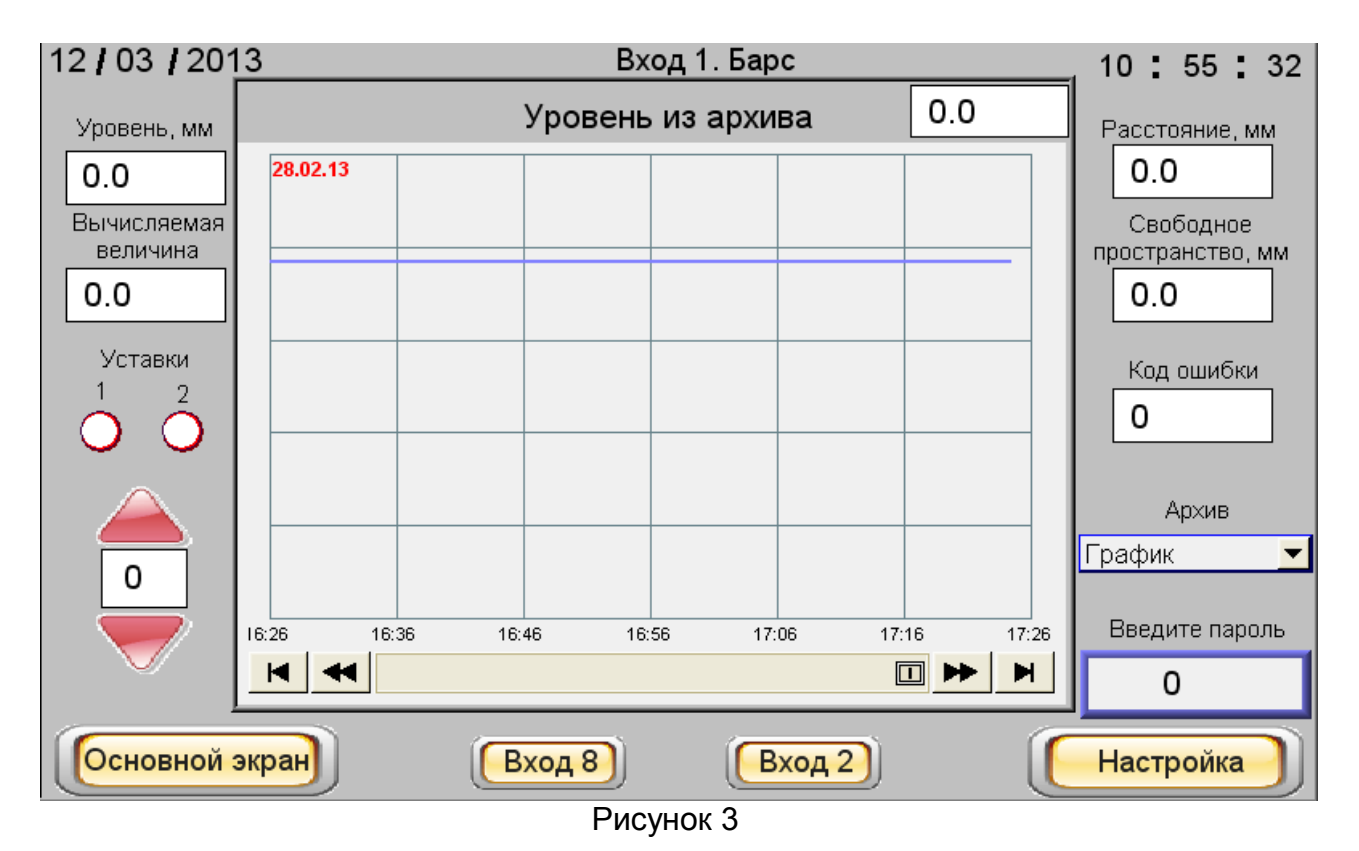

Также на этом экране отображаются данные измерения уровня из архива в виде таблицы или графика. В блоке БУК-02-01 сохранение данных в архиве происходит каждые пять минут. Глубина хранения данных – семь дней.

Выбор периода просмотра данных осуществляется с помощью красных стрелок, расположенных в левой нижней части экрана. Цифра от «**0**» до «**6**», размещенная между стрелками, обозначает: – «**0**» – текущие сутки, «**1**» – прошлые сутки,... «**6**» – шесть суток назад.

С помощью выпадающего меню «Архив» выбирается режим отображения архивных данных:

1)«График» (см. рисунок 3) - значения уровня контролируемой среды в различные моменты времени из архива в виде графика. На графике отображаются значения уровня, измеренные за один час. Для просмотра более ранних (поздних) значений следует использовать стрелки прокрутки, размещенные в нижней части графика. Для просмотра значения уровня в выбранный момент времени пользователь может вызвать визир путем легкого нажатия пальцем на график, изображенный на экране. При этом в окне над графиком отобразится значение уровня в точке пересечения визира с линией, а в левом верхнем углу на графике отобразится дата и время, соответствующие точке пересечения.

На графике можно просмотреть значения уровня контролируемой среды за выбранный период времени. Нижний и верхний пределы отображения уровня соответствуют параметрам, заданным при настройке на экране «Диаграмма».

2)«Таблица» – значения уровня контролируемой среды в различные моменты времени из архива отображаются в виде таблицы (см. рисунок 4). В таблице отображаются следующие параметры - номер записи, время и дата записи, сохраненное значение уровня контролируемой среды. Значения в таблице отображаются за выбранный период времени.

| 27 / 04 / 2012 |     |       | Вход 2. Ба   | арс         | 11 : 40 : 33     |
|----------------|-----|-------|--------------|-------------|------------------|
|                |     | Урог  | вень из архи | ва          |                  |
| уровень, мм    | No. | Время | Дата         | Уровень, мм | Расстояние, мм   |
| 0.0            | 8   | 15:32 | 05/04/12     | 0.0         | 0.0              |
| Вычисляемая    | 7   | 15:27 | 05/04/12     | 0.0         | Свободное        |
| величина       | 6   | 15:22 | 05/04/12     | 0.0         | пространство, мм |
| 0.0            | 5   | 15:17 | 05/04/12     | 0.0         | 0.0              |
|                | 4   | 15:12 | 05/04/12     | 0.0         |                  |
| уставки        | 3   | 15:07 | 05/04/12     | 0.0         | Код ошибки       |
| ÍÓÓI           | 2   | 15:02 | 05/04/12     | 0.0         | 0                |
|                |     | 14:57 | 05/04/12     | 0.0         |                  |
|                |     |       |              |             | Архив            |
|                |     |       |              |             | Таблица 🔽        |
| 0              |     |       |              |             | - a a stronge    |
|                |     |       |              |             | Введите пароль   |
|                |     |       |              |             | 0                |
| L              |     |       |              |             |                  |
| Основной эк    | ран | Вход  | 1) (E        | ход 3       | Настройка        |
|                |     | \     | Dua van 4    | /           |                  |

Рисунок 4

В нижней части экрана расположены кнопки «Основной экран», «Вход 1»... «Вход 8», «Настройка» желтого цвета для перехода к соответствующим экранам.

## ВНИМАНИЕ! ДЛЯ ПЕРЕХОДА К ЭКРАНАМ «Вход1. Барс. Настройка»... «Вход8. Барс. Настройка» НЕОБХОДИМО ВВЕСТИ ПАРОЛЬ!

Примечание - При вводе пароля (и в дальнейшем там, где необходим ввод цифровых значений), при нажатии на соответствующую ячейку всплывает окно для ввода цифровых значений (рисунок 5).

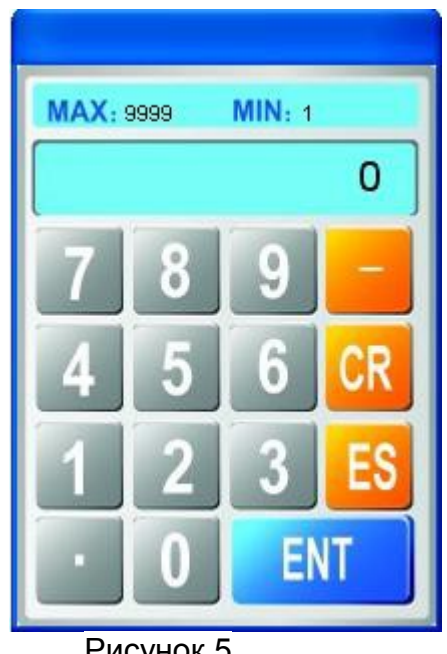

Рисунок 5

б) При нажатии на одну из восьми кнопок «Вход 1»...«Вход 8» «Дополнительного» экрана происходит переход к одному из экранов «Вход 1. Темп»...«Вход 8. Темп» (рисунок 6, рисунок 7). В этом случае на экране отображается измерительная информация по выбранному входу: минимальная, максимальная, средняя температуры, количество датчиков в приборе и код ошибки, а также уровень контролируемой среды, измеренный прибором БАРСЗХХ.

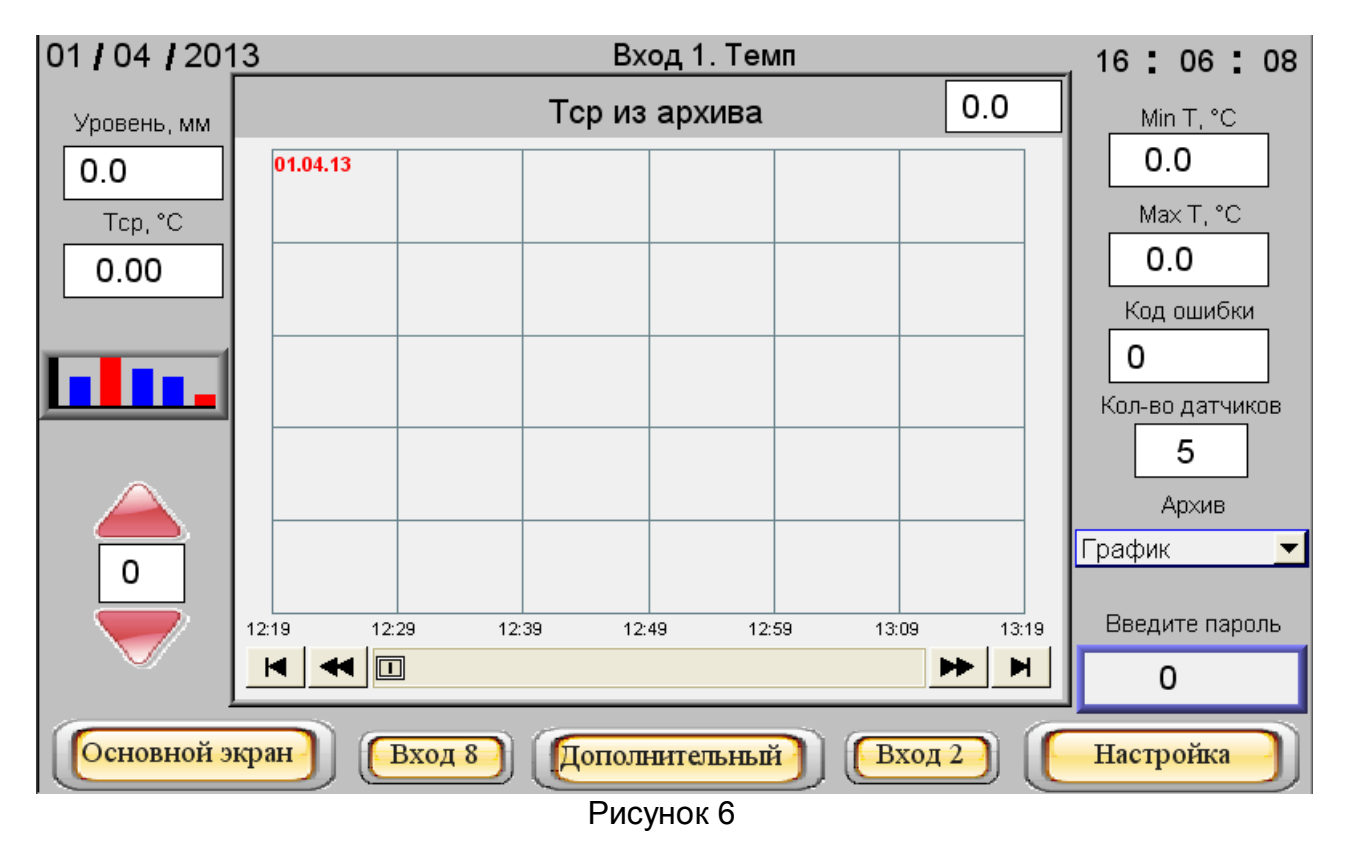

Также на этом экране отображаются данные по средней температуре продукта из архива в виде таблицы или графика от времени.

Выбор периода просмотра данных осуществляется с помощью красных стрелок, расположенных в левой нижней части экрана. Между стрелками отображается цифровое значение, которое обозначает – 0 – текущая дата, 1 – прошлые сутки...., 6 – шесть суток назад.

С помощью выпадающего меню «Архив» выбирается режим отображения архивных данных:

1) «График» - значения средней температуры из архива отображаются в виде графика от времени. На графике отображаются значения за один час. Для просмотра более ранних значений используется меню прокрутки в нижней части графика. Для просмотра значения уровня в выбранный момент времени пользователь может вызвать визир нажатием на график. При этом в окне над графиком отобразится значение средней температуры в точке пересечения визира с графиком, а в левом верхнем углу на графике отобразится дата и время, соответствующие точке пересечения.

На графике можно просмотреть значения за выбранный период просмотра данных. Нижний и верхний предел по отображению уровня соответствуют параметрам, заданным при настройке на экране «Диаграмма».

2) «Таблица» — значения средней температуры из архива отображаются в виде таблицы, показанной на рисунке 6. На таблице отображаются следующие параметры - номер записи, время и дата записи, сохраненное значение уровня. Значения в таблице отображаются за выбранный период просмотра данных.

| 01/04/2013    |        |          | Вход 1. Тем   | п      | 16 : 05 : 01    |
|---------------|--------|----------|---------------|--------|-----------------|
|               |        | Tc       | р из архива   |        | Min T. °C.      |
|               | No.    | Время    | Дата          | Тср    | 0.0             |
|               | 1      | 12:19    | 01/04/13      | 0.0    |                 |
| Tcp, °C       |        |          |               |        |                 |
| 0.00          |        |          |               |        |                 |
|               |        |          |               |        | Код ошибки      |
|               |        |          |               |        | 0               |
|               |        |          |               |        | Кол-во датчиков |
|               |        |          |               |        | 5               |
|               |        |          |               |        | Архив           |
|               |        |          |               |        | Таблица 🔽       |
|               |        |          |               |        | Врелите пароль  |
|               |        |          |               |        | о опроле        |
|               |        |          |               |        | 0               |
| Основной экра | H) (Bx | од 8) (Д | ополнительный | Вход 2 | Настройка       |
|               |        |          | Рисунок 7     |        |                 |

В нижней части экрана расположены кнопки «Основной экран», «Вход 1»... «Вход 8», «Настройка» желтого цвета для перехода к соответствующим экранам.

## ВНИМАНИЕ! ДЛЯ ПЕРЕХОДА К ЭКРАНУ «Вход1. *Темп.* Настройка»... «Вход8. *Темп.* Настройка» НЕОБХОДИМО ВВЕСТИ ПАРОЛЬ!

2.1.11 Экран **«Вход 1. Барс. Настройка»...«Вход 8. Барс. Настройка»** (рисунок 8) служит для настройки выбранного входа блока БУК-02-01. Переход на него осуществляется с **«Основного экрана»**.

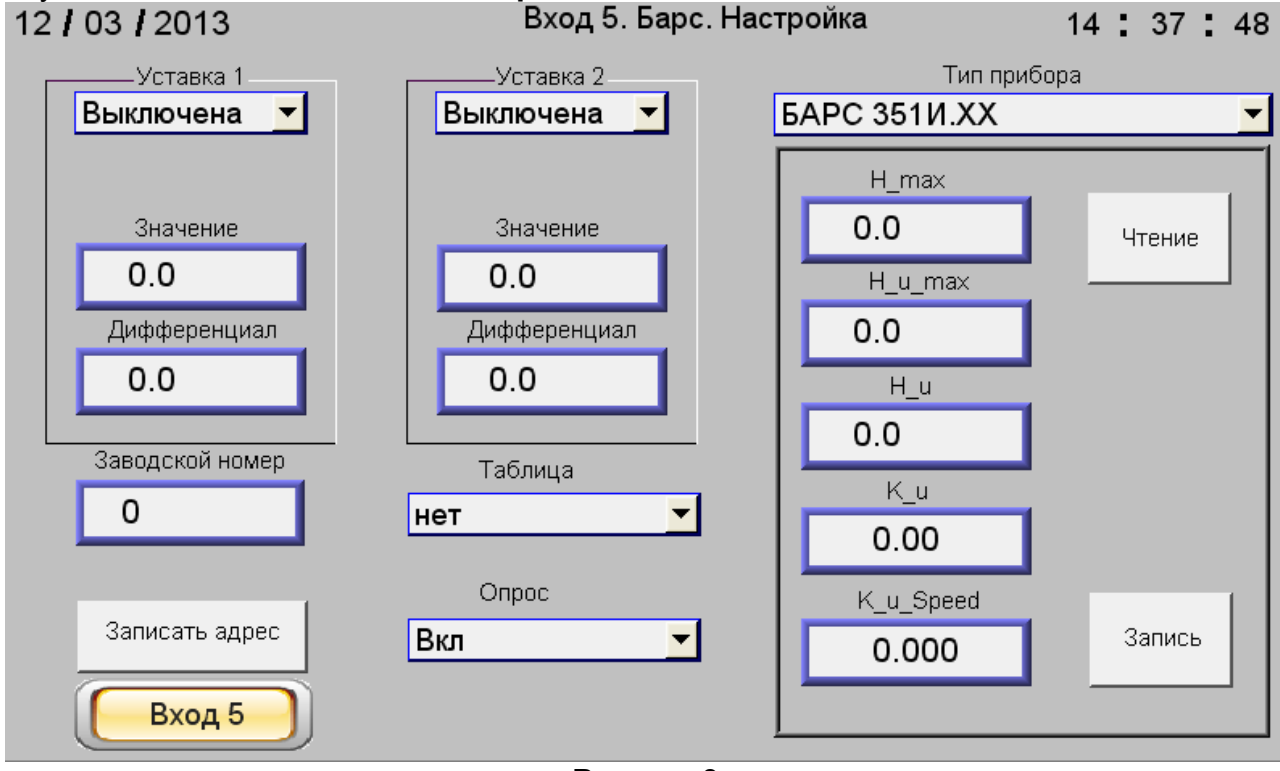

Рисунок 8

Настройка осуществляется в приведенной ниже последовательности.

а) в поле **«Заводской номер»** необходимо указать заводской номер прибора БАРСЗХХ, который будет подключен к выбранному входу блока БУК-02-01.

б) Из выпадающего меню «Тип прибора» выбрать тип подключенного прибора БАРСЗХХ. При этом на экране отобразятся параметры настройки прибора соответствующего типа.

в) Записать в прибор БАРСЗХХ системный адрес с помощью кнопки **«Записать адрес»**. При нажатии кнопки в прибор БАРСЗХХ должен записаться системный адрес, соответствующий номеру входа блока БУК-02-01. При неудачной попытке высветится надпись **«!!!Ошибка при записи!!!**», которая исчезнет при удачной записи.

г) Если системный адрес нормально записался в прибор БАРСЗХХ, то необходимо осуществить настройку прибора. Для этого нажать кнопку **«Чтение»**. При этом из прибора БАРСЗХХ будут считаны значения параметров настройки. Необходимо задать значения параметров в соответствии с руководством по эксплуатации прибора БАРСЗХХ для которого производится настройка и нажать кнопку **«Запись»**. Если при этих операциях не появятся сообщения об ошибках, значит все параметры записаны в прибор.

д) При необходимости, задать параметры двух уставок уровня контролируемой среды, по каждой уставке вводятся следующие параметры: - состояние – «Выключена», верхняя или нижняя;

- «Значение» — значение уровня (мм) контролируемой среды, при котором происходит включение уставки;

- «Дифференциал» – порог отключения уставки (мм). При верхней уставке выключение происходит, когда значение уровня контролируемой среды ниже значения уставки минус дифференциал. При нижней уставке выключение происходит, когда значение уровня контролируемой среды выше значения уставки плюс дифференциал.

При включении уставки происходит включение соответствующего дискретного выхода прибора БУК-02-01.

е) При необходимости, выбрать номер тарировочной таблицы, по которой будет определяться вычисляемая величина для данного входа. Если таблица не выбрана, то вычисляемая величина будет всегда равна нулю.

ж) Включить опрос прибора БАРСЗХХ по данному входу с помощью выпадающего меню «Опрос».

После этого по выбранному входу блока БУК-02-01 начнется опрос прибора БАРСЗХХ об измеряемом значении уровня контролируемой среды.

2.1.12 Экран **«Вход1. Темп. Настройка»...«Вход8. Темп. Настройка»** (рисунок 9) служит для настройки выбранного входа блока БУК-02-01. Переход на него осуществляется с **«Дополнительного»** экрана.

| 01 / 04 / 2013  | Вход 1. Тем         | п. Настройка | 1                  | 16              | 07 : 56       |
|-----------------|---------------------|--------------|--------------------|-----------------|---------------|
| Заводской номер | Количество датчиков | T1           | Т9                 | T17             | T25           |
| 0               | 5                   | -1.\$        | -1.\$              | -1.\$           | -1.\$         |
|                 |                     |              | T10                | T18             | T26           |
|                 |                     |              | -1.>               | -1. <b>&gt;</b> | -1.>          |
| Записать адрес  | Считать             |              | _1 \$              |                 | 127<br>[_1 \$ |
|                 |                     | Τ4           | <u>-ι.ψ</u><br>T12 | <u></u><br>T20  | T28           |
| Опрос           | Уровень Т1          | -1.\$        | -1.\$              | -1.\$           | -1.\$         |
| Вылки           |                     | T5           | T13                | T21             | T29           |
|                 | 0                   | -1.\$        | -1.\$              | -1.\$           | -1.\$         |
|                 |                     | T6           | T14                | T22             | T30           |
|                 |                     | -1.\$        | -1.\$              | -1.\$           | -1.\$         |
|                 |                     | T7           | T15                | T23             | T31           |
|                 |                     | -1.\$   -    | -1.\$              | -1.\$           | -1.\$         |
|                 |                     | T8           | T16                | T24             | T32           |
|                 |                     | -1.\$        | -1.\$              | -1.\$           | -1.\$         |
| Вход 1          |                     |              |                    |                 |               |
|                 | Рисунок             | (9           |                    |                 |               |

Настройка осуществляется в приведенной ниже последовательности.

а) В поле **«Заводской номер»** (см. рисунок 9) указать заводской номер прибора ТЕМП-01, который будет подключен к выбранному входу блока БУК-02-01.

б) Записать в прибор ТЕМП-01 системный адрес с помощью кнопки **«Записать** адрес», при нажатии которой в прибор ТЕМП-01 должен записаться системный адрес, соответствующий номеру входа блока БУК-02-01. При неудачной попытке над кнопкой **«Записать адрес»** высветится надпись **«!!!Ошибка при записи!!!**», которая исчезнет при удачной записи.

в) Если системный адрес записался нормально, то необходимо осуществить настройку прибора ТЕМП-01. Для этого нажать кнопку **«Считать»** (см. рисунок 9). При этом из прибора ТЕМП-01 будет считана информация о количестве имеющихся в нем датчиков температуры, которая отобразится в поле **«Количество датчиков»**. Если во время считывания произошел сбой, то над кнопкой **«Считать»** высветится надпись **«!!!Ошибка при чтении!!!**», которая исчезнет при удачном считывании.

г) Для вычисления количества погруженных в контролируемую среду датчиков температуры, по которым будет определяться ее средняя температура, необходимо ввести «**Уровень T1**», мм, (рисунок 10), определяемый по формуле:

**Уровень Т1 = Н1+75** (1)

где Н1 - расстояние от дна резервуара до конца чувствительного элемента, мм;

75 — расстояние от конца чувствительного элемента прибора ТЕМП-01 до первого датчика, мм

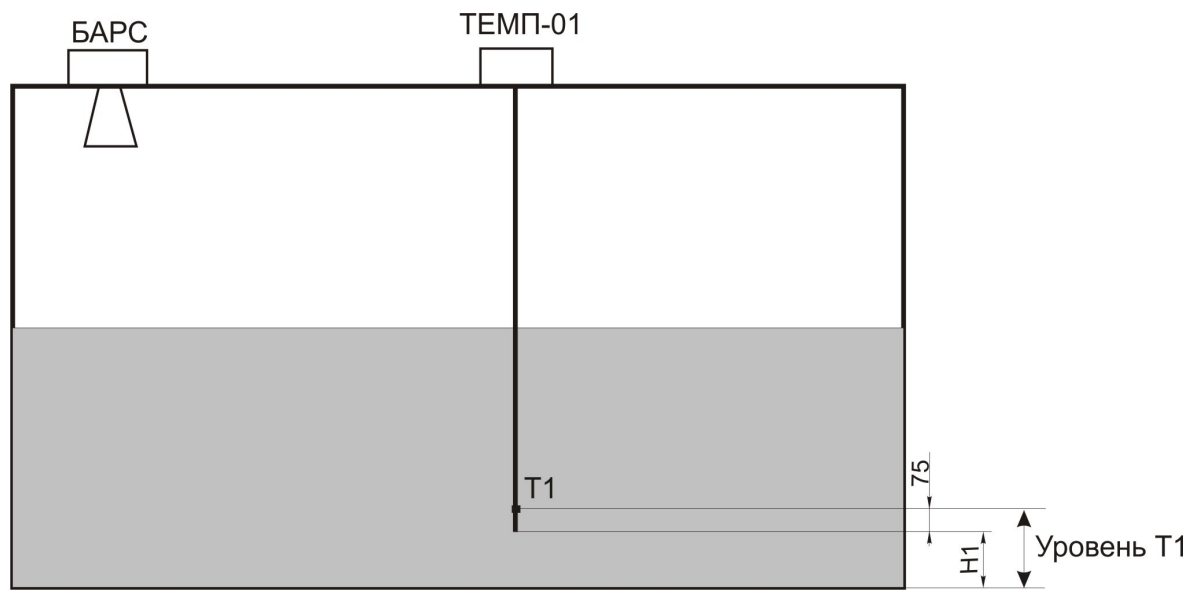

Рисунок 10

д) Включить опрос прибора ТЕМП-01 по данному входу с помощью выпадающего меню «**Опрос**», выбрав команду «**Вкл**».

После этого по выбранному входу блока БУК-02-01 начнется опрос датчиков температуры прибора ТЕМП-01 и в полях «**T1**» ... «**T32**» появятся значения температур, измеренные датчиками.

2.1.13 Нажав на экране «Вход 1. Темп»...«Вход 8. Темп» кнопку « можно перейти на экран «Диаграмма температуры входа 1»...«Диаграмма температуры входа 8» (рисунок 11).

На экране значения температуры контролируемой среды, измеренные датчиками, отображаются в виде столбиковых диаграмм, над которыми указаны текущие значения температуры. При нажатии кнопки «Основной экран» или «Дополнительный» будет осуществлен переход в режим индикации показаний прибора БАРСЗХХ или ТЕМП-01, соответственно, а при нажатии кнопки «Вход1»...«Вход8» будет осуществлен переход на выбранный вход.

Для выхода на экран «Настройка диаграмм для датчиков температуры» (рисунок 12) необходимо нажать кнопку «Настройка температуры» экрана «Диаграмма температуры входа 1»...«Диаграмма температуры входа 8» (см. рисунок 11). На открывшимся экране по каждому входу можно задать нижнее и верхнее значения диапазона отображения температуры контролируемой среды. Также можно ввести нижний и верхний пределы уставок температуры. При достижении контролируемой средой температуры ниже нижнего предела диаграмма приобретет желтый цвет. При достижении температуры выше верхнего предела диаграмма приобретет красный цвет. Если температура контролируемой среды находится в заданном диапазоне, то цвет диаграммы становится синим.

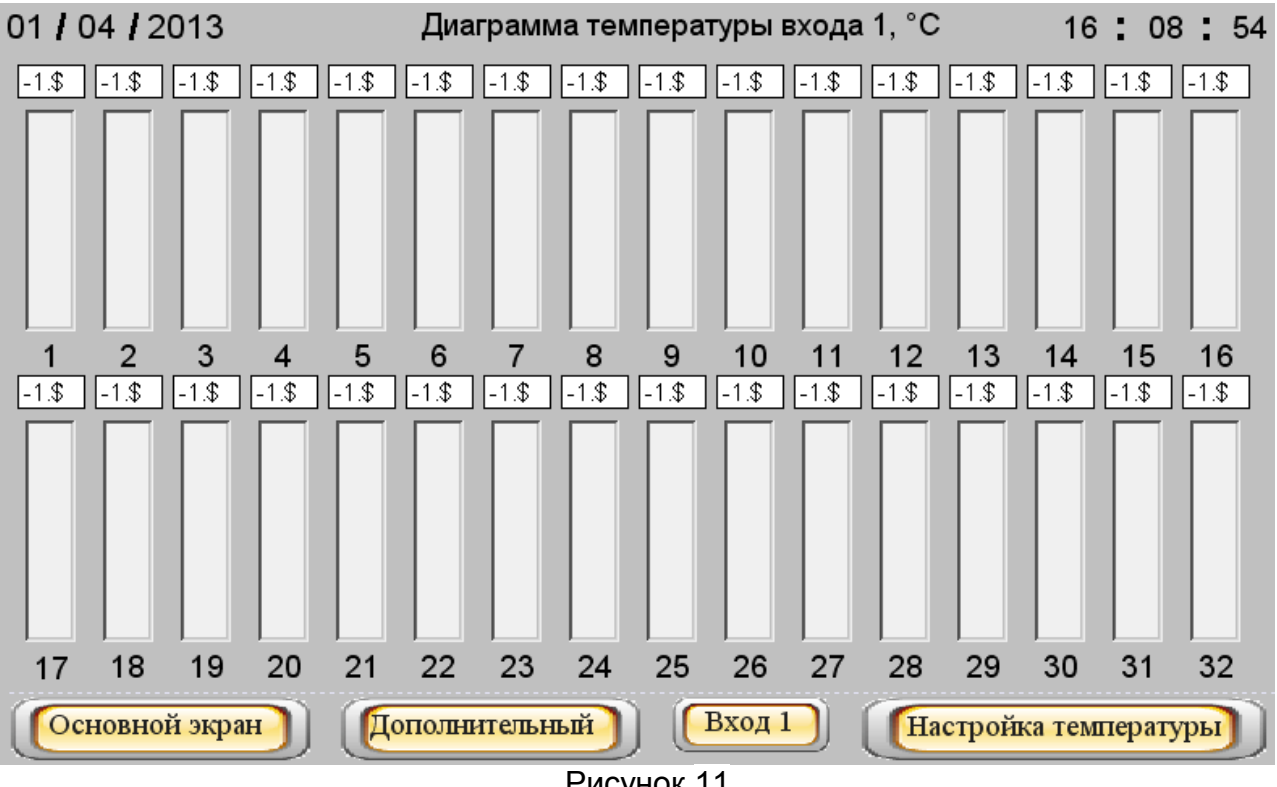

Рисунок 11

|                     | Настройка диаграмм для датчиков температуры |         |          |                 |          |           |         |        |
|---------------------|---------------------------------------------|---------|----------|-----------------|----------|-----------|---------|--------|
|                     | Вход 1                                      | Вход 2  | Вход З   | Вход 4          | Вход 5   | Вход 6    | Вход 7  | Вход 8 |
| Нижний<br>предел    | 0.0                                         | 0.0     | 0.0      | 0.0             | 0.0      | 0.0       | 0.0     | 0.0    |
| Верхний<br>предел   | 0                                           | 0.0     | 0.0      | 0.0             | 0.0      | 0.0       | 0.0     | 0.0    |
| Нижнее<br>значение  | 0.0                                         | 0.0     | 0.0      | 0.0             | 0.0      | 0.0       | 0.0     | 0.0    |
| Верхнее<br>значение | 0.0                                         | 0.0     | 0.0      | 0.0             | 0.0      | 0.0       | 0.0     | 0.0    |
| Вход 1              | Вход                                        | 2) Вход | 13) (Bxc | а <u>4)</u> (Вх | од 5) (В | ход 6) [] | Вход 7) | Вход 8 |

Рисунок 12

2.1.14 Нажав на «Основном экране» кнопку «Диаграмма Барса», можно перейти на экран «Диаграмма уровня» (рисунок 13), на котором значения уровня контролируемой среды по всем входам отображаются в виде столбиковых диаграмм с указанными над ними текущими значениями уровня контролируемой среды.

а) При нажатии кнопки «**Основной экран**» (см. рисунок 13) будет осуществлен переход на «**Основной экран**» в **режим индикации показаний прибора** БАРСЗХХ.

б) При нажатии кнопки «**Диаграмма Тср**» (см. рисунок 13) будет осуществлен переход к диаграмме средних температур по всем входам.

в) При нажатии кнопки «Настройка» (см. рисунок 13) будет осуществлен переход на экран, обеспечивающий настройки диаграмм (рисунок 14). На этом экране по каждому входу можно задать нижнее и верхнее значения диапазона отображения уровня контролируемой среды (эти значения будут использованы при отображении как диаграммы, так и графика уровня из архива). Здесь же можно ввести нижний и верхний пределы уставок. При достижении контролируемой средой уровня ниже нижнего предела диаграмма приобретет желтый цвет. При достижении уровня выше верхнего предела диаграмма приобретет красный цвет. Если уровень контролируемой среды находится в заданном диапазоне, то цвет диаграммы синий.

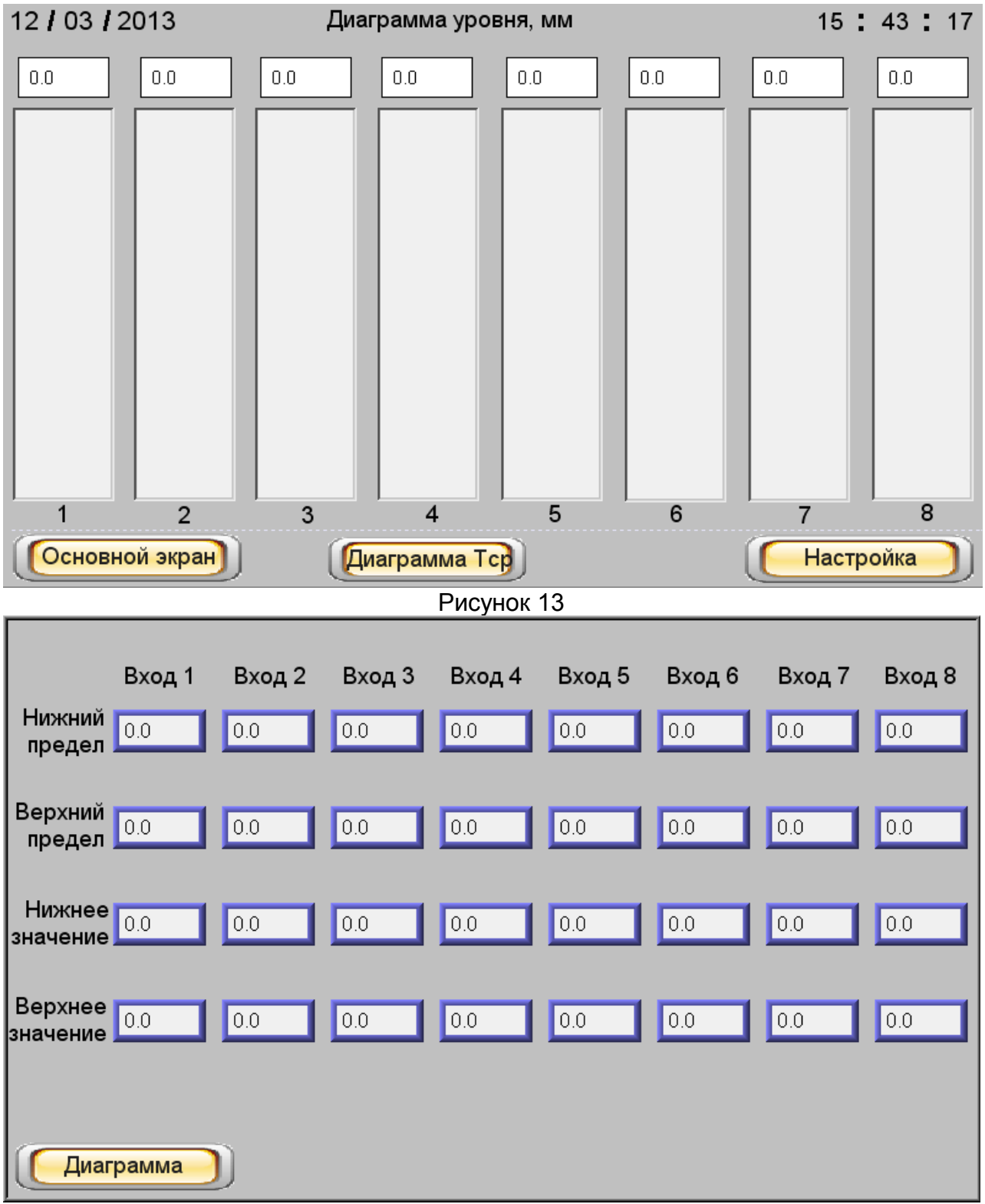

Рисунок 14

Из экрана «Дополнительный» (см. рисунок 2) или «Диаграмма уровня» (см. рисунок 13) при нажатии клавиши «Диаграмма Тср» можно перейти на экран «Диаграмма средних температур» (рисунок 15), на котором значения средних температур по всем входам отображаются в виде столбиковых диаграмм, с указанием над ними текущих значений температуры контролируемой среды.

а) При нажатии кнопки **«Дополнительный»** (см. рисунок 15) будет осуществлен переход в **режим индикации показаний** прибора ТЕМП-01.

б) Для перехода на экран «Настройка диаграммы для средних температур» (рисунок 16) необходимо нажать кнопку «Настройка Tcp» (см. рисунок 15). На этом экране по каждому входу можно задать нижнее и верхнее значения диапазона отображения средней температуры контролируемой среды (эти значения будут использованы при отображении как диаграммы, так и графика средней температуры из архива). Здесь же можно ввести нижний и верхний пределы уставок средней температуры контролируемой среды. При достижении контролируемой средой средней температуры контролируемой среды. При достижении контролируемой средой средней температуры ниже нижнего предела диаграмма приобретет желтый цвет. При достижении средней температуры выше верхнего предела диаграмма приобретет красный цвет. Если средняя температура контролируемой среды находится в заданном диапазоне, то цвет диаграммы синий.

![](_page_31_Figure_4.jpeg)

Рисунок 15

|                     | Настройка диаграммы для средних температур |        |        |        |        |        |        |        |
|---------------------|--------------------------------------------|--------|--------|--------|--------|--------|--------|--------|
|                     | Вход 1                                     | Вход 2 | Вход З | Вход 4 | Вход 5 | Вход 6 | Вход 7 | Вход 8 |
| Нижний<br>предел    | 0.0                                        | 0.0    | 0.0    | 0.0    | 0.0    | 0.0    | 0.0    | 0.0    |
| Верхний<br>предел   | 0.0                                        | 0.0    | 0.0    | 0.0    | 0.0    | 0.0    | 0.0    | 0.0    |
| Нижнее<br>значение  | 0.0                                        | 0.0    | 0.0    | 0.0    | 0.0    | 0.0    | 0.0    | 0.0    |
| Верхнее<br>значение | 0.0                                        | 0.0    | 0.0    | 0.0    | 0.0    | 0.0    | 0.0    | 0.0    |
| Диагра              | амма Тср                                   |        |        |        |        |        |        |        |

#### Рисунок 16

2.1.16 Из «Основного экрана» (см. рисунок 1) при нажатии кнопки «События» будет осуществлен переход на экран отображения событий по всем входам (рисунок 17). Период сбора данных равен семи дням.

На экране отображаются: дата, время и имевшие место события, к числу которых относятся:

- включение прибора;

- ошибка по любому входу (как ошибка БАРСЗХХ или ТЕМП-01, так и ошибки самого блока БУК-02-01);

- включение уставок;

- информация о срабатывании уставок.

| 13/03/13 | 09:18:34  | Вход 8 Барс - Ошибка = 31000  |                |
|----------|-----------|-------------------------------|----------------|
| 13/03/13 | 09:18:34  | Вход 8 Темп - Ошибка = 21000  |                |
| 13/03/13 | 09:18:32  | Вход 7 Темп - Ошибка = 21000  |                |
| 13/03/13 | 09:18:32  | Вход 7 Барс - Ошибка = 31000  |                |
| 13/03/13 | 09:18:29  | Вход 6 Темп - Ошибка = 21000  |                |
| 13/03/13 | 09:18:29  | Вход 6 Барс - Ошибка = 31000  |                |
| 13/03/13 | 09:18:27  | Вход 5 Барс - Ошибка = 31000  |                |
| 13/03/13 | 09:18:27  | Вход 5 Темп - Ошибка = 21000  |                |
| 13/03/13 | 09:18:24  | Вход 4 Барс - Ошибка = 31000  |                |
| 13/03/13 | 09:18:24  | Вход 4 Темп - Ошибка = 21000  |                |
| 13/03/13 | 09:18:22  | Вход 3 Барс - Ошибка = 31000  |                |
| 13/03/13 | 09:18:22  | Вход 3 Темп - Ошибка = 21000  |                |
| 13/03/13 | 09:18:19  | Вход 2 Барс - Ошибка = 31000  |                |
| 13/03/13 | 09:18:19  | Вход 2 Темп - Ошибка = 21000  |                |
| 13/03/13 | 09:18:18  | Вход 1 Барс - Ошибка = 31000  |                |
| 13/03/13 | 09:18:18  | Вход 1 Темп - Ошибка = 21000  |                |
| 13/03/13 | 09:18:18  | Включение прибора             |                |
| 13/03/13 | 09:18:09  | Вход 7 Барс - Ошибка = 31000  |                |
| 13/03/13 | 09:18:06  | Вход 6 Барс - Ошибка = 31000  | _              |
| 49/09/49 | <u> </u>  | Dvod 5 Eopo - Oum5ico - 24000 | •              |
| Основн   | ной экран | 💎 💽 🍐                         | Дополнительный |

Рисунок 17

На экране находятся две красных стрелки - **Вверх** и **Вниз**, с помощью которых можно «пролистывать» события по дням. Между стрелками размещено поле, цифра на котором показывает на сколько дней назад от текущей даты совершено «пролистывание».

Примечание - Сообщение «**Вход1 Темп...Вход8 Темп – Ошибка 4660**» возникает при ошибке одного или нескольких датчиков температуры прибора ТЕМП-01, подключенного к соответствующему входу блока БУК-02-01. На экране **«Вход1. Темп. Настройка»...«Вход8. Темп. Настройка»** (см. рисунок 9) в полях **Т1**...**Т32**, соответствующих датчикам, дающим ошибочную информацию, индицируется сообщение **«nan**».

2.1.17 При нажатии на кнопку «Настройка» на экранах «Основной экран» или «Дополнительный» будет осуществлен переход на экран управления общими настройками блока БУК-02-01 - «Настройка БУК-02-01» (рисунок 18).

![](_page_34_Figure_1.jpeg)

На этот экран выводится информация о дате и времени. При необходимости ее можно изменить, нажав на одну из надписей - «Год», «Месяц», «День», «Часы», «Минуты», соответствующей подлежащей изменению информации, и введя в открывшееся под надписью поле желаемое значение (рисунок 20).

Можно изменить и системный адрес блока БУК - 02-01. Для этого необходимо нажать на поле с надписью «Системный адрес» и ввести в него необходимое значение (по умолчанию оно равно 1).

Также можно изменить настройку любой из восьми таблиц, нажав на одну из кнопок «Таблица 1»...«Таблица 8», размещенных на поле «Ввод таблицы пересчета» (см. рисунок 18). Но прежде для этого нужно ввести в поля «Идентификатор пользователя» и «Введите пароль» 1 (по умолчанию эти значения равны 1). После нажатия одной из кнопок «Таблица 1»...«Таблица 8» откроется дополнительная кнопка «Смена пароля» (см. рисунок 20).

Аналогично могут быть изменены дата и время.

| 11 <b>/</b> 04 <b>/</b> 2012 | Н      | Табл<br>∨ | <b>ица 1</b><br>Н | V   | <sub>н</sub> 11 | : 51 <sub>v</sub> : 03 |
|------------------------------|--------|-----------|-------------------|-----|-----------------|------------------------|
| 1 0.0 0.0                    | 9 0.0  | 0.0       | 17 0.0            | 0.0 | 25 0.0          | 0.0                    |
| 2 0.0 0.0                    | 10 0.0 | 0.0       | 18 0.0            | 0.0 | 26 0.0          | 0.0                    |
| 3 0.0 0.0                    | 11 0.0 | 0.0       | 19 0.0            | 0.0 | 27 0.0          | 0.0                    |
| 4 0.0 0.0                    | 12 0.0 | 0.0       | 20 0.0            | 0.0 | 28 0.0          | 0.0                    |
| 5 0.0 0.0                    | 13 0.0 | 0.0       | 21 0.0            | 0.0 | 29 0.0          | 0.0                    |
| 6 0.0 0.0                    | 14 0.0 | 0.0       | 22 0.0            | 0.0 | 30 0.0          | 0.0                    |
| 7 0.0 0.0                    | 15 0.0 | 0.0       | 23 0.0            | 0.0 | 31 0.0          | 0.0                    |
| 8 0.0 0.0                    | 16 0.0 | 0.0       | 24 0.0            | 0.0 | 32 0.0          | 0.0                    |
| Настройка БУК                |        |           |                   |     |                 |                        |

#### Рисунок 19

В открывшемся после нажатия кнопки «Таблица 1»...«Таблица 8» соответствующем экране «Таблица1»... «Таблица8» выведены 32 строки для ввода значений уровня контролируемой среды («Н») и вычисляемой величины («V»).

Примечание — Под вычисляемой величиной **V** следует понимать не только объем, но массу, плотность и т.д.

В поле под символом «Н» осуществляется ввод значений уровня контролируемой среды, под символом «V» - значений вычисляемой величины.

После этого произойдет расчет вычисляемой величины и она будет отображаться на «Основном экране» (но для этого необходимая тарировочная таблица должна быть подключена в меню настроек по выбранному входу).

При нажатии кнопки «Настройка БУК» (см. рисунок 19) будет осуществлен переход на экран управления общими настройками блока БУК-02-01 - «Настройка БУК-02-01» (см. рисунок 18).

При введенных значениях «Идентификатор пользователя» и «Введите пароль», равных 1, появится возможность нажать на появившуюся кнопку «Смена пароля», после чего произойдет переход на экран, предназначенный для смены существующего пароля (рисунок 21), для чего необходимо ввести новый пароль и нажать кнопку «Записать». После этого пароль успешно будет записан.

При нажатии кнопки «**Настройка**» будет осуществлен переход на экран управления общими настройками блока БУК-02-01 - «**Настройка БУК-02-01**» (см. рисунок 18).

![](_page_36_Figure_1.jpeg)

Рисунок 21

# 2.2 Использование блока БУК-02-01

2.2.1 После монтажа и настройки общих параметров блока БУК-02-01 и параметров используемых входов он готов к использованию.

#### 2.3 Меры безопасности при использование блока БУК-02-01

2.3.1 При использовании блока БУК-02-01 необходимо соблюдать правила техники безопасности, установленные ПТЭЭП, и требования соответствующих инструкций по технике безопасности, действующих на предприятии-потребителе.

2.3.2 По способу защиты человека от поражения электрическим током блок БУК-02-01 имеет двойную изоляцию и соответствует классу II по ГОСТ 12.2.007.0-75.

2.3.3 Для защиты от поражения электрическим током при случайном прикосновении к токоведущим частям в блоке БУК-02-01 предусмотрена защитная оболочка.

#### 2.4 Перечень возможных неисправностей

2.4.1 Перечень возможных неисправностей и методы их устранения приведены в таблице 3

Таблица 3

| Неисправность                                                              | Возможная причина                                                                 | Способ устранения                                                                                                    |  |  |
|----------------------------------------------------------------------------|-----------------------------------------------------------------------------------|----------------------------------------------------------------------------------------------------|--|--|
| 1 Ошибка по одно-<br>му из входов блока<br>БУК-02-01                       | 1.1 Нарушена линия ин-<br>терфейса RS 485 до при-<br>боров БАРСЗХХ или<br>ТЕМП-01 | <ol> <li>1.1 Проверить правильность и<br/>качество соединений линии ин-<br/>терфейса. Устранить обнару-<br/>женные неисправности</li> </ol>                                                                  |  |  |
|                                                                            | 1.2 Вход блока БУК-02-<br>01<br>не настроен                                       | 1.2 Осуществить настройку бло-<br>ка БУК-02-01 по данному входу                                                                                                    |  |  |
|                                                                            | 1.3 Нарушена линия пи-<br>тания +24В до приборов<br>БАРСЗХХ или ТЕМП-01           | <ol> <li>1.3 Проверить правильность и<br/>качество соединений линии пи-<br/>тания. Устранить обнаруженные<br/>неисправности</li> </ol>                                                                       |  |  |
| 2 Блок БУК-02-01 не<br>отвечает по интер-<br>фейсу RS 485 на<br>запросы ПК | 2.1 Нарушена линия ин-<br>терфейса RS 485 от бло-<br>ка БУК-02-01 до ПК           | 2.1 Проверить правильность и качество соединений линии ин-<br>терфейса. Устранить обнару-<br>женные неисправности                                                                                            |  |  |
|                                                                            | 2.2 Не задан требуемый<br>системный адрес блока<br>БУК-02-01                      | 2.2 Проверить соответ-<br>ствие системного адреса блока<br>БУК-02-01 и запрашиваемого<br>системного адреса в программе<br>пользователя. Если системные<br>адреса не совпадают, то изме-<br>нить неправильный |  |  |

## 3 Комплектность

3.1 В комплект поставки блока БУК-02-01 входят:

| – блок БУК-02-01                            | 1 шт.;         |
|---------------------------------------------|----------------|
| – КЛЮЧ                                      | 1 шт.;         |
| - руководство по эксплуатации               | 1 экз.;        |
| <ul> <li>программное обеспечение</li> </ul> | 1 компакт-диск |

#### 4 Гарантии изготовителя

4.1 Предприятие-изготовитель гарантирует соответствие блока БУК-02-01, требованиям ТУ 4222-041-12196008-2013 при соблюдении потребителем условий транспортирования, хранения и эксплуатации.

4.2 Гарантийный срок эксплуатации — 18 месяцев со дня ввода блока БУК-02-01 в эксплуатацию.

4.3 Гарантийный срок хранения — 6 месяцев со дня изготовления блока БУК-02-01.

4.4 Предприятие-изготовитель обязуется в течение гарантийного срока безвозмездно ремонтировать или заменять вышедший из строя блок БУК-02-01 или его составные части.

4.5 Потребитель лишается права на гарантийный ремонт в следующих случаях:

- по истечении срока гарантии;

- при нарушении потребителем условий эксплуатации, транспортирования и хранения;

- при обнаружении механических повреждений блока БУК-02-01 или его составных частей, возникших по вине потребителя.

4.6 При предъявлении претензий потребитель высылает в адрес изготовителя вышедший из строя блок БУК-02-01, чистым, в упаковке, исключающей повреждение при транспортировании, акт рекламации и настоящее руководство по эксплуатации с отметкой о датах ввода в эксплуатацию и снятия с эксплуатации.

## 5 Свидетельство о приемке и упаковывании

5.1 Блок БУК-02-01 зав.№ \_\_\_\_\_ в комплекте, указанном в разделе 3, изготовлен, принят и упакован в соответствии с ТУ 4222-041-12196008-2013 и признан годным для эксплуатации.

Начальник ОТК

М.П.

Личная подпись

Расшифровка подписи

Год, месяц, число

# 6 Движение изделия в эксплуатации

6.1 Данные по движению блока БУК-02-01 в эксплуатации заносятся в таблицу 4.

#### Таблица 4

| Дата<br>установки | Где<br>установлен | Дата<br>снятия | Наработка<br>с начала<br>эксплуатации | Причина<br>снятия | Подпись лица,<br>проводившего<br>установку<br>(снятие) |
|-------------------|-------------------|----------------|---------------------------------------|-------------------|--------------------------------------------------------|
|                   |                   |                |                                       |                   |                                                        |
|                   |                   |                |                                       |                   |                                                        |
|                   |                   |                |                                       |                   |                                                        |
|                   |                   |                |                                       |                   |                                                        |

## 7 Техническое обслуживание

7.1 Общие указания

7.1.1 К техническому обслуживанию блока БУК-02-01 допускается электротехнический персонал, ознакомленный с настоящим руководством по эксплуатации и имеющий квалификационную группу по электробезопасности не ниже III в соответствии с ПТЭЭП.

7.1.2 Техническое обслуживание блока БУК-02-01 необходимо проводить не реже одного раза в месяц без отключения питания. При этом необходимо:

- удалить наслоения пыли с поверхности корпуса блока БУК-02-01;

 - произвести внешний осмотр корпуса блока БУК-02-01 и его составных частей, убедиться в отсутствии механических повреждений корпуса блока БУК-02-01 и кабельных вводов.

– Если при осмотре будут обнаружены какие-либо повреждения корпуса, кабельных вводов или составных частей блока БУК-02-01, он должен быть немедленно обесточен для принятия мер по устранению замеченных дефектов;

# ВНИМАНИЕ! ЗАПРЕЩАЕТСЯ ЭКСПЛУАТАЦИЯ БЛОКА БУК-02-01 С МЕХА-НИЧЕСКИМИ ПОВРЕЖДЕНИЯМИ ЕГО КОРПУСА ИЛИ КАБЕЛЬНЫХ ВВОДОВ

- проверить качество уплотнения кабелей гайками кабельных вводов, при необходимости затянуть их.

## 7.2 Меры безопасности

7.2.1 При техническом обслуживании блока БУК-02-01 необходимо соблюдать правила техники безопасности, указанные п. 2.3.1.

# 8 Хранение и транспортирование

### 8.1 Хранение

8.1.1. Блок БУК-02-01 необходимо хранить в упаковке предприятия-изготовителя в отапливаемом вентилируемом помещении при температуре окружающего воздуха от +5 до +40 °C и относительной влажности до 80%.

#### 8.2 Транспортирование

8.2.1 Транспортирование блока БУК-02-01 в транспортной таре предприя-

тия-изготовителя может осуществляться любым видом транспорта (авиационным - в отапливаемых герметизированных отсеках) в соответствии с правилами перевозки грузов, действующими на данном виде транспорта.

8.2.2 Размещение и крепление упакованных в транспортную тару блоков БУК-02-01 должно обеспечивать их устойчивое положение и исключать возможность ударов тары о другие грузы и о стенки транспортного средства.

8.2.3 Условия транспортирования - такие же, как условия хранения 5 по ГОСТ 15150-69.

#### 9 Утилизация

9.1 Блок БУК-02-01 не представляет опасности для жизни, здоровья людей и окружающей среды и после окончания срока службы подлежит утилизации по методике и технологии, принятым на предприятии-потребителе.

#### 10 Особые отметки

# ПРИЛОЖЕНИЕ А

(справочное)

Блок БУК-02-01. Габаритные и установочные размеры

![](_page_41_Figure_4.jpeg)

# ПРИЛОЖЕНИЕ Б

# (Обязательное) Протокол Modbus

#### 1 Общие положения

1.1 Для передачи сообщений используется режим RTU (Remote Terminal Unit) протокола Modbus. Сообщение имеет формат, приведенный в таблице Б.1.

Таблица Б.1

| Начало      | Адрес | Код функции | Данные    | CRC    | Конец       |
|-------------|-------|-------------|-----------|--------|-------------|
| T1-T2-T3-T4 | 8 бит | 8 бит       | N * 8 бит | 16 бит | T1-T2-T3-T4 |

В режиме RTU сообщения начинаются с паузы длительностью, по крайней мере, в 3,5 такта (один такт равен времени пересылки одного байта). Затем передаётся первое поле сообщения, которое является адресом устройства.

1.2 Устройства могут быть объединены в сеть. В этом случае каждое устройство принимает первое поле сообщения и сравнивает его со своим системным адресом. В случае совпадения адреса, указанного в сообщении, с системным адресом устройства оно получает и обрабатывает это сообщение. Кроме того, все устройства принимают и обрабатывают сообщения с широковещательным адресом 0, однако ответ на такие сообщения не высылается.

1.3 Максимальная длина сообщения — 256 байт.

16-битные числа передаются таким образом, что первым передаётся старший байт числа, а затем — младший байт. Исключением является CRC. Первым передаётся младший байт CRC, а затем — старший байт.

1.4 Сообщение должно передаваться как непрерывный поток. Признаком конца сообщения служит пауза длительностью, по крайней мере, в 3,5 такта. После этого может быть передано очередное сообщение.

1.5 Блок БУК-02-01 поддерживает функции протокола Modbus, приведенные в таблице Б.2.

Таблица Б.2

| Код функции | Описание функции                                      |
|-------------|-------------------------------------------------------|
| 0x03        | Чтение нескольких регистров (Read Multiple Registers) |

#### 2 Функция 0х03 "Чтение нескольких регистров"

2.1 Запрос имеет формат, приведенный в таблице Б.3.

Таблица Б.3

| Смещение | Длина поля<br>(в байтах) | Допустимые<br>значения | Описание                        |
|----------|--------------------------|------------------------|---------------------------------|
| 0        | 0 1 1247                 |                        | системный адрес блока БУК-02-01 |
| 1        | 1                        | 3 (0x03)               | код функции                     |
| 2        | 2                        | См. табл. 1            | стартовый адрес                 |
| 4        | 2                        | 1125                   | количество регистров            |
| 6        | 2                        |                        | CRC-16                          |

2.2 В случае успешного выполнения запроса ответ имеет вид, приведенный в таблице Б.4.

| Смещение  | Длина поля<br>(в байтах) | Допустимые<br>значения | Описание                        |
|-----------|--------------------------|------------------------|---------------------------------|
| 0         | 1                        | 1247                   | системный адрес блока БУК-02-01 |
| 1         | 1                        | 3 (0x03)               | код функции                     |
| 2         | 2 1 2 * N                |                        | количество байт данных в ответе |
| 3         | 2 * N                    |                        | значения регистров              |
| 2 * N + 3 | 2                        |                        | CRC-16                          |

Таблица Б.4

где N — запрошенное количество регистров.

#### 3 Сообщения об ошибках

3.1 Когда устройство-клиент (формирующее запрос) посылает запрос устройству-серверу (блоку БУК-02-01), могут возникнуть следующие ситуации:

а) устройство-сервер получает запрос без ошибок обмена и может нормально его обработать. В этом случае оно возвращает нормальный ответ;

б) устройство-сервер не получает запрос из-за ошибки обмена. В этом случае ответ не возвращается. Устройство-клиент в конечном счёте прерывает ожидание ответа по таймауту;

в) устройство-сервер получает запрос, но обнаруживает ошибку обмена (с помощью проверки CRC). В этом случае ответ не возвращается. Устройство-клиент в конечном счёте прерывает ожидание ответа по таймауту;

г) устройство-сервер получает запрос без ошибок обмена, но не может обработать его (например, если запрошено чтение несуществующего регистра). В этом случае устройство-сервер возвращает ответ с сообщением об ошибке, информируя устройство-клиент о характере ошибки.

3.2 Сообщение об ошибке имеет формат, приведенный в таблице Б.5.

Таблица Б.5

| Смещение | Длина поля<br>(в байтах) | Описание                                  |
|----------|--------------------------|-------------------------------------------|
| 0        | 1                        | системный адрес блока БУК-02-01           |
| 1        | 1                        | код функции с установленным старшим битом |
| 2        | 1                        | код ошибки                                |
| 3        | 2                        | CRC-16                                    |

От обычного ответа сообщение об ошибке отличается следующими призна-ками:

а) поле кода функции обычного ответа повторяет код функции запроса. Все коды функций содержат 0 в старшем бите (т. е. их значения меньше 0х80). В сообщении об ошибке старший бит кода функции установлен в 1. Таким образом, в сообщении об ошибке значение кода функции ровно на 0х80 больше, чем значение, которое должно быть в нормальном ответе.

б) поле данных содержит код ошибки. Коды ошибок приведены в таблице Б.6

Таблица Б.6

| Код  | Название             | Описание                                            |
|------|----------------------|-----------------------------------------------------|
| 0x01 | ILLEGAL FUNCTION     | Получен недопустимый код функции. Например, дан-    |
|      |                      | ная функция не поддерживается устройством или       |
|      |                      | недопустима в текущей конфигурации.                 |
| 0x02 | ILLEGAL DATA ADDRESS | В запросе указан недопустимый адрес. Точнее, полу-  |
|      |                      | чена недопустимая комбинация начального адреса и    |
|      |                      | длины. Например, если файл содержит 100 записей,    |
|      |                      | то запрос с адресом 96 и длиной 4 будет успешно об- |
|      |                      | работан, тогда как запрос с адресом 96 и длиной 5   |
|      |                      | вызовет сообщение об ошибке.                        |
| 0x03 | ILLEGAL DATA VALUE   | Данные запроса содержат недопустимое значение.      |
|      |                      | Это означает сбой в структуре сложного запроса,     |
|      |                      | например, неверно указанную длину. Это не означа-   |
|      |                      | ет, что значение элемента данных, который требует-  |
|      |                      | ся записать в регистр или файл, является недопусти- |
|      |                      | мым, т. к. протокол Modbus не обеспечивает проверку |
|      |                      | значений отдельных регистров.                       |
| 0x04 | SLAVE DEVICE FAILURE | Во время выполнения запрошенной операции произо-    |
|      |                      | шла ошибка.                                         |

# 4 Расчет контрольной суммы CRC-16

4.1 N байт сообщения без байтов контрольной суммы имеет вид:

$$[XX_1...XX_N]$$

Для расчета контрольной суммы (КС) необходимо осуществить следующие действия:

а) взять начальное число 0xFFFF, которое назовем CRC:

б) осуществить операцию исключающего ИЛИ (XOR) между первым байтом сообщения и младшим байтом CRC:

 $CRC = CRC_{H}(CRC_{L} XOR XX_{1});$ 

в) проверить младший бит (LSB) результата «0» или «1»;

г) осуществить сдвиг вправо на 1 бит (в сторону младшего бита) значения СRC с заполнением нулем места старшего бита;

д) по состоянию LSB осуществить следующие действия:

- «0» — повторить шаг г);

- «1» — осуществить XOR с полиномом 0хА001. (CRC) XOR (0хА001);

е) повторять шаги с в) по д) пока не будет выполнено восемь сдвигов. После этого произойдет обработка одного байта сообщения;

ж) повторять шаги с б) по е) для следующего байта сообщения. Продолжать указанные операции, пока не будут обработаны все байты сообщения;

и) окончательное значение CRC будет являться контрольной суммой сообщения.

#### 4.2 Пример функции на языке С, вычисляющей значение CRC-16.

```
unsigned int Crc16(const void *buffer, unsigned int size)
{
     const unsigned char *buf = (const unsigned char *)buffer;
    const unsigned int div = 0xa001;
    unsigned int crc = 0xffff;
    unsigned int i;
    for (i = 0; i < size; i++) {</pre>
          int j;
           crc ^= *buf;
           for (j = 0; j < 8; j++) {
                unsigned int loBit = crc & 0x0001;
                crc >>= 1;
                if (loBit)
                     crc ^= div;
           }
          buf++;
     }
    return crc;
} /* Crc16
```

# ПРИЛОЖЕНИЕ В

(справочное)

Схема подключения внешних устройств

![](_page_46_Figure_4.jpeg)

220В, 50Гц

![](_page_46_Figure_6.jpeg)

. Інагр<0,65А

![](_page_47_Figure_1.jpeg)

| Лист регистрации изменений |                      |                               |                     |                             |                                                |                      |                                                               |           |    |
|----------------------------|----------------------|-------------------------------|---------------------|-----------------------------|------------------------------------------------|----------------------|---------------------------------------------------------------|-----------|----|
| Изм.                       | изме-<br>нен-<br>ных | Номера лис<br>заменен-<br>ных | тов (стран<br>новых | ниц)<br>аннулиро-<br>ванных | Всего ли-<br>стов (стра-<br>ниц) в до-<br>кум. | № документа<br>ЮЯИГ. | Входящий .<br>№ сопрово-<br>дительного<br>документа и<br>дата | ПодписнДа | та |
|                            |                      |                               |                     |                             |                                                |                      |                                                               |           |    |